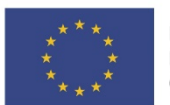

EVROPSKÁ UNIE Evropské strukturální a investiční fondy Operační program Doprava

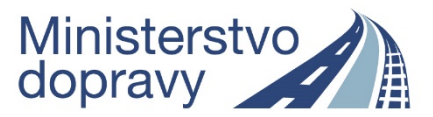

#### Doplňující pokyny pro vyplnění žádosti o podporu v rámci výzvy 04\_18\_053

(Výzva č. 53 – Specifický cíl 1.4 – Praha)

verze k 20. 04. 2018

Níže uvedené informace doplňují základní příručku "Uživatelská příručka IS KP14+: Pokyny pro vyplnění formuláře žádosti o podporu" ve verzi **5.0** a uvádí specifika pro výzvu 04\_18\_053. Základní uživatelská příručka je k dispozici pod odkazem:

http://web.opd.cz/doc\_folder/uzivatelske-prirucky/

A je dostupná také v sekci FAQ dostupné z úvodní obrazovky:

| Moje poznámky          | FAQ                                                                                                    |
|------------------------|----------------------------------------------------------------------------------------------------|
| Moje úkoly             |                                                                                                    |
| Informace ŘO           | 01. Uživatelská příručka IS KP14+ "Pokyny pro vyplnění formuláře žádosti o podporu" a uživatelská příručka "Veřejné zakázky v IS KP14+"                                                                                                    |
| Kontakty<br>Odkazy     | Pokyny pro vyplnění formuláře žádosti o podporu a datové oblasti veřejné zakázky<br><u>Uživatelská příručka ISKP14+</u><br><u>Uživatelská příručka Veřejné zakázky</u>                                                                                                    |
| HW a SW požadavky      | 92. Co znamená automatické podání?                                                                                                    |
| Ochrana osobních údajů | Pokud je v žádosti vyplněna volba Typ podání "automatické", žádost o podporu se automaticky přenese nebo resp. podá na ŘO.<br>Pokud je zvolen Typ podání "ruční", podání žádosti je ještě třeba potvrdit stiskem tlačítka Podat žádost, které se po podpisu žádosti o podporu objeví v horní liště. |

#### Obsah

| 1. Vyplnění záložek "Přístup k projektu", "Identifikace operace" – "Cílová skupina" | 3  |
|-------------------------------------------------------------------------------------|----|
| 1. 1 "Přístup k projektu"                                                           | 3  |
| 1. 2 Záložka "Identifikace operace"                                                 | 3  |
| 1. 3 Záložka "Projekt"                                                              | 3  |
| 1. 4 Záložka Specifické cíle                                                        | 5  |
| 1. 5 Záložka "Indikátory"                                                           | 5  |
| 1. 6 Záložka "Horizontální principy"                                                | 6  |
| 1. 7 Záložka "Popis projektu"                                                       | 7  |
| 1. 8 Záložka "Umístění"                                                             | 8  |
| 1. 9 Záložka "Harmonogram"                                                          | 9  |
| 1. 10 Záložka "Cílová skupina"                                                      | 9  |
| 2. Vyplnění bloku dat "Subjekt"                                                     | 9  |
| 2. 1 Záložka "Subjekty projektu"                                                    | 9  |
| 2. 2 Záložka "Adresy subjektu"                                                      | 10 |
| 2. 3 Záložka "Osoby subjektu"                                                       | 11 |
| 2. 4 Záložka "Účty subjektu"                                                        | 11 |
| 3. Vyplnění záložky "Kategorie intervencí"                                          | 11 |
| 3.1 Tematický cíl                                                                   | 12 |

| 3.3. Vedlejší téma ESF                                            | 13 |
|-------------------------------------------------------------------|----|
| 3.4 Forma financování                                             | 13 |
| 3.5 Ekonomická aktivita                                           | 13 |
| 3.6 Mechanismus územního plnění                                   | 14 |
| 3.7 Lokalizace                                                    | 14 |
| 3.8 Typ území                                                     | 14 |
| 4. Vyplnění bloku dat "Financování"                               | 14 |
| 4. 1 Záložka "Rozpočet základní"                                  | 14 |
| 4. 2 Záložka "Přehled zdrojů financování"                         | 16 |
| 4. 3 Záložka "Finanční plán"                                      | 17 |
| 5. Vyplnění bloku dat "Veřejné zakázky" (Informování o realizaci) | 17 |
| 6. Vyplnění záložek "Čestná prohlášení" a "Dokumenty"             | 18 |
| 7. Podpis žádosti                                                 | 19 |
| 8. Kopírování žádosti                                             | 20 |
|                                                                   |    |

# Vyplnění záložek "Přístup k projektu", "Identifikace operace" – "Cílová skupina"

#### 1. 1 "Přístup k projektu"

Vyplňte záložku "Přístup k projektu" v horním menu (záhlaví formuláře žádosti o podporu). Zde je třeba určit alespoň tzv. signatáře projektu, který bude žádost o podporu podepisovat. Dále je zde možné sdílet žádost o podporu s dalšími uživateli. Detailní popis záložky "Přístup k projektu" a dalších položek horního menu se nachází v *Uživatelské příručce IS KP14+: Pokyny pro vyplnění formuláře žádosti o podporu*, verze 5.0, kapitola 4, s. 31 – 63 (*Pozn.: stránkování uvedeno pro PDF verzi dokumentu – platí i pro další odkazy uvedené dále v textu*).

| * ŽADATEL              |         |                          |                      |           |                  |            |            |           | NÁPOVĚDA |
|------------------------|---------|--------------------------|----------------------|-----------|------------------|------------|------------|-----------|----------|
| Nacházíte se: Nástěnka | Žadatel | 📏 test pro příručku II 🛛 | Identifikace operace |           |                  |            |            |           |          |
| Profil objektu         | ^       | IDENTIFIKACE OF          | PERACE               |           |                  |            |            |           |          |
| Nová depeše a koncepty | _       | 🐐 PŘÍSTUP K PR           | IOJEKTU MOCI         | KOPÍROVAT | 🗙 VYMAZAT ŽÁDOST | V KONTROLA | FINALIZACE | 🖶 тізк    |          |
| Přehled deneší         |         |                          |                      |           |                  |            |            | 1.035-222 |          |

#### 1. 2 Záložka "Identifikace operace"

Vyplňte pole "Zkrácený název projektu" a "Způsob jednání". Záznam uložte. V poli "Typ podání" ponechte předvyplněnou hodnotu "*Automatické*".

Detailní postup pro vyplnění záložky "Identifikace operace" včetně vysvětlení automaticky plněných/předvyplněných polí je uveden v *Uživatelské příručce IS KP14+: Pokyny pro vyplnění formuláře žádosti o podporu*, verze 5.0, kapitola 5.4.1, s. 71 – 73.

| Profil objektu              | IDENTIFIKACE OPERACE                                                     |                                                  |
|-----------------------------|--------------------------------------------------------------------------|--------------------------------------------------|
| Nová depeše a koncepty      | 👫 PŘÍSTUP K PROJEKTU 🞽 PLNÉ MOCI 🗇 KOPÍROVAT 🗶 VYMAZAT ŽÁDOST ✔ KONTROLA | 🔒 FINALIZACE 🚔 TISK                              |
| Přehled depeší              |                                                                          |                                                  |
| Poznámky                    |                                                                          |                                                  |
| Úkoly                       | C ZKRÁCENÝ NÁZEV PROJEKTU                                                | REGISTRAČNÍ ČÍSLO PROJEKTU                       |
| Datová oblast žádosti 🔨 🔨   | projekt pro příručku_výzva 053_01                                        |                                                  |
| Identifikace projektu 🔨     | NÁZEV PROJEKTU CZ                                                        | IDENTIFIKACE ŽÁDOSTI (HASH) VERZE                |
| Identifikace operace        | STAV                                                                     | Žádost o podporu                                 |
| Projekt                     | Žádost rozpracována v ISKP                                               | DATUM ZALOŽENÍ DATUM FINALIZACE                  |
| Popis velkého projektu      | Tokuran (studi                                                           | 17. dubna 2018 21:20:56                          |
| Specifické cíle             | PROLES ZODIAZENI SLAVU                                                   | DATUM PODPISU DATUM PODÁNÍ AKTUÁLNÍ VERZE ŽÁDOST |
| Indikátory                  | Popis stavu                                                              |                                                  |
| Horizontální principy       | EHSCHKAR                                                                 |                                                  |
| Popis projektu              | NAPOSLEDY ZMĚNIL DATUM A ČAS POSLEDNÍ ZMĚNY                              | v 1 221                                          |
| /püsobilost subjektu        | EHSCHKAR 17. dubna 2018 21:29:13                                         | Kolo zadosti                                     |
| larmonogram a pokročilost   |                                                                          | Předběžná žádost o podporu                       |
| /ypracované studie          | Automatické 📰                                                            |                                                  |
| Jiný zdroj financování Unie | C ZPÚSOB JEDNÁNÍ                                                         | Přehled obrazovek                                |
| Dopady na životní prostředí | Podepisuje jeden signatář                                                |                                                  |
| Umístění                    |                                                                          |                                                  |
| Harmonogram                 |                                                                          |                                                  |
| Cílová skupina              |                                                                          |                                                  |
| Subjekty 🔨                  | UIDZIL SLOTT                                                             |                                                  |

# 1. 3 Záložka "Projekt"

Na záložce "Projekt vyplňte a uložte povinné údaje:

- "Název projektu CZ", "Název projektu EN";
- "Anotace projektu" (zadaný text se přenáší do stejnojmenného pole na záložce "Popis projektu");
- data v boxu "Fyzická realizace projektu" pole "Předpokládané datum zahájení", nebo "Skutečné datum zahájení", a "Předpokládané datum ukončení";
- box "Příjmy projektu" pole "Jiné peněžní příjmy (JPP)" a "Příjmy dle čl. 61 Obecného nařízení";
- "Režim financování" pro výzvu 04\_18\_53 se jedná o režim financování ex ante.

Nepovinná pole vyplňujte pouze, pokud jsou relevantní. Pro výzvu 04\_18\_053 se jedná např. o pole "Realizace zadávacích řízení na projektu" v boxu "Doplňkové informace" – a to pro projekty, v jejichž rámci se koná zadávací řízení/veřejná zakázka (viz kap. 5).

Pro výzvu 04\_18\_053 není relevantní vyplnění boxu "Fázovaný projekt".

| Nové doncés a koncentiv                                                                                                    |                                                                                                    |                       |
|----------------------------------------------------------------------------------------------------|----------------------------------------------------------------------------------------------------|-----------------------|
| Nova depese a koncepty                                                                                                    |                                                                                                    |                       |
| Prenied depesi                                                                                                    | CÍSLO PROGRAMU NÁZEV PROGRAMU                                                                                                    |                       |
| oznamky                                                                                                    | 04 Operační program Doprava                                                                                                    |                       |
| Jkoly                                                                                                    | číslo výzvy Název výzvy<br>04 18 053 Výzvy pro přadbládání projaktů v rámci SC 1 4 000 - Drobo                                                                                                    |                       |
| )atová oblast žádosti 🔨 🔨                                                                                                    |                                                                                                    |                       |
| lentifikace projektu 🔨 🔨                                                                                                    | projekt pro příručku 01_výzva053 projekt pro příručku 01_výzva053                                                                                                    |                       |
| Identifikace operace                                                                                                    |                                                                                                    | 7/500 Otavět v povém  |
| Projekt                                                                                                    | anotace                                                                                                    | 7/300 Otevnit v novem |
| Specifické cíle                                                                                                    |                                                                                                    |                       |
| Indikátory                                                                                                    |                                                                                                    |                       |
| Horizontální principy                                                                                                    |                                                                                                    |                       |
| opis projektu                                                                                                    |                                                                                                    |                       |
| místění                                                                                                    |                                                                                                    |                       |
| larmonogram                                                                                                    |                                                                                                    |                       |
| ilová skupina                                                                                                    |                                                                                                    |                       |
| ubiekty A                                                                                                    | - Fuzická realizace projektu                                                                                                    |                       |
|                                                                                                    |                                                                                                    |                       |
| Subjekty projektu                                                                                                    | PŘEDPOKLÁDANÉ DATUM ZAHÁJENÍ B PŘEDPOKLÁDANÉ DATUM UKONČENÍ PŘEDPOKLÁDANÁ DOBA TRVÁNÍ (V MĚSÍCÍCH)                                                                                                    |                       |
| Subjekty projektu                                                                                                    | Předpokládané batum zakájení         Předpokládané batum ukončení         Předpokládané doba trvání (v měsicích)           18. 4. 2018         11         12         12                                                                                                    |                       |
| Subjekty projektu<br>Adresy subjektu                                                                                                    | Předpokrádané datim Zahájení     Předpokrádané datim ukončení     Předpokrádaná doba trváhí (v Mesicich)     18. 4. 2019     III. 4. 2019     III. 4. 2019     III     III. 4. 2019     IIII     IIIIIIIIIIIIIIIIIIIIIIII                                                                                                    |                       |
| Subjekty projektu<br>Adresy subjektu<br>Osoby subjektu                                                                                                    | PREDPOKLÁDANÉ DATUM ZAHÁJENÍ     PREDPOKLÁDANÉ DATUM UKONČENÍ     PREDPOKLÁDANÁ DOBA TRVÁNÍ (V MĚSICICH)     18. 4. 2019     12      skutečne datum zahájení     iii                                                                                                    |                       |
| Subjekty projektu<br>Adresy subjektu<br>Osoby subjektu<br>Účty subjektu                                                                                                    | PREDPOKLÁDANÉ DATUM ZAHÁJENÍ     PREDPOKLÁDANÉ DATUM UKONČENÍ     PREDPOKLÁDANÁ DOBA TRVÁNÍ (V MĚSICICH)     18. 4. 2019     12      skutečné datum zahájení     1                                                                                                    |                       |
| Subjekty projektu<br>Adresy subjektu<br>Osoby subjektu<br>Účty subjektu<br>Veřejná podpora                                                                                                    | B PŘEDPOKLÁDANÉ DATUM ZAHÁJENÍ       B PŘEDPOKLÁDANÉ DATUM UKONČENÍ       PŘEDPOKLÁDANÉ DOBA TRVÁNÍ (V MĚSICICH)         18. 4. 2018       11. 4. 2019       12         skutrečné batum zahájení       11         Přijmy projektu       11                                                                                                    |                       |
| Subjekty projektu<br>Adresy subjektu<br>Osoby subjektu<br>Účty subjektu<br>Veřejná podpora<br>(ategorie intervencí                                                                                                    | B PREDPORLÁDANÉ DATUM ZAHÁJENÍ       B PREDPORLÁDANÉ DATUM UKONČENÍ       PREDPORLÁDANÉ DOBA TRVÁNÍ (V MESICICH)         18. 4. 2018       11. 4. 2019       12         skutrečné datum zahájení       11         11       11         11       11         11       11         12       12         Příjmy projektu       11         11       11         11       11         11       11         11       11         11       11         11       11         11       11         11       11         11       11         11       11         11       11         11       11         11       11         11       11         11       11         11       11         11       11         11       11         11       11         12       11         13       11         14       11         15       11         16       11         17       11         18       1                                                                                                    |                       |
| Subjekty projektu<br>Adresy subjektu<br>Osoby subjektu<br>Účty subjektu<br>Veřejná podpora<br>Kategorie intervencí<br>iinancování ^                                                                                                    | B PŘEDPOKLÁDANÉ DATUM ZAHÁJENÍ       B PŘEDPOKLÁDANÉ DATUM UKONČENÍ       PŘEDPOKLÁDANÉ DOBA TRVÁNÍ (V MĚSICICH)         18. 4. 2018       11. 4. 2019       12         skutréčné datum Zahájení       11         11       11         11       11         12       12         Přijmy projektu       12         13       11         14       11         15       12         16       11         17       12         18       12         18       12         11       12         11       12         11       12         11       12         11       12         12       12         13       14         14       12         15       12         16       12         17       11         18       12         19       12         10       12         11       12         12       12         13       14         14       14         15       14         16       1                                                                                                    |                       |
| Subjekty projektu<br>Adresy subjektu<br>Osoby subjektu<br>Účty subjektu<br>Veřejná podpora<br>ategorie intervencí<br>inancování<br>Rozpočet základní                                                                                                    | B. PÉGPORLÁDANÉ DATUM ZAHÁJENÍ       B. PÉGPORLÁDANÉ DATUM UKONČENÍ       PŘEDPORLÁDANÉ DOBA TRVÁNÍ (V MĚSICICH)         18. 4. 2018       18. 4. 2019       12         skutréčné datum ZAHÁJENÍ       11       12         Příjmy projektu       11       11         JINÉ PERZNÉ PŘIJNY (JPP)       Příjmy DLE ČL. 61 OBECNÉHO NAŘÍZENÍ         Projekt nevytváří jině peněžní příjmy       E                                                                                                    |                       |
| Subjekty projektu<br>Adresy subjektu<br>Osoby subjektu<br>Účty subjektu<br>Veřejná podpora<br>(ategorie intervencí<br>inancování ^<br>Rozpočet základní<br>Přehled zdrojů financování                                                                     | B. PÉGPORLÁDANÉ DATUM ZAHÁJENÍ       B. PÉGPORLÁDANÉ DATUM UKONČENÍ       PÉGPORLÁDANÉ DOBA TRVÁNÍ (V MĚSICICH)         18. 4. 2018       18. 4. 2019       12         skutréčné datum ZAHÁJENÍ       12         Příjmy projektu       12         JINÉ PEGZNÉ PÁLANY (JPP)       Příjmy DLE ČL. SI OBECNÉHO NAŘÍZENÍ         Projekt nevytváří jiné peněžní příjmy       E         Doplňkové informace       Doplňkové informace                                                                                                    | Atribut operace       |
| Subjekty projektu<br>Adresy subjektu<br>Osoby subjektu<br>Účty subjektu<br>Veřejná podpora<br>(ategorie intervencí<br>inancování ^<br>Rozpočet základní<br>Přehled zdrojů financování<br>Finanční plán                                                    | B - BEOPORL ADANÉ DATUM ZAHÁJENÍ       B - PEOPORL ADANÉ DATUM UKONČENÍ       PEEDPORL ADANÉ DOBA TRVÁNÍ (P MĚSICICH)         18. 4. 2018       18. 4. 2019       12         skutrečné datum ZAHÁJENÍ       12         Přijmy projektu       12         JINÉ PEEDPORL ÁDANÉ PATUM UKONČENÍ       PRÍJANY DLE ČL. ST OBECNÉHO NAŘÍZENÍ         Přijmy projektu       Image: Projekt nevytváří jíně peněžní příjmy         Doplňkové informace       Doplňkové informace         Image: Pealizace zadávacích řízení na projektu       Společný akční plán                                                                                                    | Atribut operace       |
| Subjekty projektu<br>Adresy subjektu<br>Osoby subjektu<br>Účty subjektu<br>Veřejná podpora<br>(ategorie intervencí<br>inancování ^<br>Rozpočet základní<br>Přehled zdrojů financování<br>Finanční plán                                                    | B -BEDPOKL ÁDANÉ DATUM ZAHÁJENÍ       B -PEDPOKL ÁDANÉ DATUM UKONČENÍ       PEEDPOKL ÁDANÉ ADOBA TRVÁNÍ (P MĚSICICA)         18. 4. 2018       18. 4. 2019       12         skutrečné datum ZAHÁJENÍ       12         Přijmy projektu       12         JINÉ PEEDPOKL ÁDANÉ DATUM UKONČENÍ       PRÍJANY DLE ČL. ST OBECNÉHO NAŘÍZENÍ         Přijmy projektu       10         JINÉ PEEDPOKL ÁDANÉ PEEDPOKL ÁDANÉ DATUM UKONČENÍ       12         Diské peedzál PRÍJANY UJEP)       Přijmy Brojekta nevytváří jíně peněžní příjmy         Projekt nevytváří jíně peněžní příjmy       Projekt nevytváří příjmy dle článku 61         Doplňkové informace       Realizace zadávacích řízení na projektu       Společný akční plán                                                                                                    | Atribut operace       |
| Subjekty projektu Adresy subjektu Osoby subjektu Účty subjektu Veřejná podpora Categorie intervencí Categorie intervencí Categorie intervencí Přehled zdrojů financování Finanční plán Cestná prohlášení Dokumenty                                        | B -BEDPORLÁDANÉ DATUM ZAHÁJENÍ       B -PEDPORLÁDANÉ DATUM UKONČENÍ       PEEDPORLÁDANÉ DOBA TRVÁNÍ (P MĚSICICA)         18. 4. 2018       18. 4. 2019       12         skutrečné datum ZAHÁJENÍ       12         Přijmy projektu       12         JINÉ PEEZNÉ PAĽUM (JPP)       PRÍJMY DLE ČL. ST OBECNÉHO NAŘÍZEMÍ         Projekt nevytváří jíně peněžní přijmy       Image: Projekt nevytváří přijmy dle článku 61         Doplíkové informace       Realizace zadávacích řízení na projektu       Společný akční plán         Liniová stavba       Partnerství veřejného a soukromého sektoru                                                                                                    | Atribut operace       |
| Subjekty projektu<br>Adresy subjektu<br>Osoby subjektu<br>Účty subjektu<br>Veřejná podpora<br>ategorie intervencí<br>inancování<br>Rozpočet základní<br>Přehled zdrojů financování<br>Finanční plán<br>estná prohlášení<br>okumenty<br>odpis žádosti      | B Přepovru Adavká bartur ZAHÁJENÍ       B Přepovru Adavká bartur UKONČENÍ       Přepovru Adavká borba TRVÁNÍ (* MĚSISICIA)         18. 4. 2018       18. 4. 2019       12         skutrečné bartur ZAHÁJENÍ       12         Přijmy projektu       12         Jinké postižní přidňav (JPP)       Přejovat Adavká borba Atřížení         Projekt nevytváří jíně peněžní příjmy       12         Doplíkové informace       Projekt nevytváří přijmy dle článku 61         Doplíkové informace       Patherství veřejného a soukromého sektoru         Další podpory ve vztahu k projektu z jiných veřejných zdrojů       CBA                                                                                                    | Atribut operace       |
| Subjekty projektu Adresy subjektu Osoby subjektu Veřejná podpora ategorie intervencí inancování Rozpočet základní Přehled zdrojů financování Finanční plán estná prohlášení ookumenty odpis žádosti                                                       | B Přepodu Johné Dartva ZAHÁJENÍ       B Přepodu Johné Dartva Valkální (* MĚSICICA)         18. 4. 2018       18. 4. 2019         skutrečné Dartva ZAHÁJENÍ       12         Přijmy projektu       12         Projekt nevytváří jíně peněžní přijmy       Přepodu Johné Dartva Valkální (* MĚSICICA)         Projekt nevytváří jíně peněžní přijmy       Přepodu Johné Dartva Valkální (* MĚSICICA)         Doplíkové informace       Realizace zadávacích řízení na projektu         Doplíkové informace       Partnerství veřejného a soukromého sektoru         Další podpory ve vztahu k projektu z jiných veřejných zdrojů       CBA                                                                                                    | Atribut operace       |
| Subjekty projektu Adresy subjektu Osoby subjektu Veřejná podpora ategorie intervencí inancování Rozpočet základní Přehled zdrojů financování Finanční plán estná prohlášení okumenty odpis žádosti                                                        | B Přepodu AdaMA DATUM ZAHÁJEMÍ       B Přepodu AdaMA DOBA TRVÁHÍ (* MĚSICICA)         18. 4. 2018       18. 4. 2019         skutrečné datum ZAHÁJEMÍ       12         Přijmy projektu       12         Přijmy projektu       12         Juné Posližní přijmy       Předovat AdaMA DOBA TRVÁHÍ (* MĚSICICA)         Přijmy projektu       12         Diské posližné přijmy       Předovat Posližné přijmy         Projekt nevytváří jíně peněžní přijmy       Předovat Posližné přijmy dle článku 61         Doplíkové informace       Realizace zadávacích řízení na projektu         Další podpory ve vztahu k projektu z jiných veřejných zdrojů       CBA         Veřejná podpora       Veřejná podpora                                                                                                    | Atribut operace       |
| Subjekty projektu<br>Adresy subjektu<br>Osoby subjektu<br>Účty subjektu<br>Veřejná podpora<br>(ategorie intervencí<br>Financování<br>Rozpočet základní<br>Přehled zdrojů financování<br>Finanční plán<br>čestná prohlášení<br>Dokumenty<br>Podpis žádosti | B -Bioport, Abané Dartwi ZAHÁJENÍ       B -Bioport, Abané Dartwi Koné Dana Trvíšní (v Měškicka)         18. 4. 2018       12         skurtičké Dartwi ZAHÁJENÍ       12         Přijmy projektu       12         • Jiné Posti Postavy DLE ČL. 61 OBECNÉHO NAŘÍZENÍ       Přijmy dle článku 61         Projekt nevytváří jíně peněžní přijmy       12         • Jiné Postavy DLE ČL. 61 OBECNÉHO NAŘÍZENÍ       Projekt nevytváří přijmy dle článku 61         • Jiné Postavi Jiné Postavy DLE ČL. 61 OBECNÉHO NAŘÍZENÍ       Projekt nevytváří přijmy dle článku 61         • Doplíkové informace       Projekt nevytváří přijmy dle článku 61         • Doplíkové informace       Partnerství veřejného a soukromého sektoru         • Další podpory ve vztahu k projektu z jiných veřejných zdrojů       CBA         • Veřejná podpora       Veľký projekt                                                                                                    | Atribut operace       |
| Subjekty projektu Adresy subjektu Osoby subjektu Veřejná podpora (ategorie intervencí inancování Rozpočet základní Přehled zdrojů financování Finanční plán iestná prohlášení Jokumenty todpis žádosti                                                    | B -Bioport, ADAMÉ DATUM ZAHÁJEMÍ       B -PEGPORL, ADAMÉ DATUM UKONČENÍ       PEGPORL, ADAMÁ DOBA, TRVÁHÍ (P MĚSICICA)         18. 4. 2018       18. 4. 2019       12         skutrečné datum ZAHÁJEMÍ       12         Přijmy projektu       12         • JINÉ PEGLAVY DLE ČL. 61 OBECNÉHO NAŘÍZEMÍ         Projekt nevytváří jíně peněžní přijmy         Projekt nevytváří jíně peněžní přijmy         Doplíkové informace         Realizace zadávacích řízení na projektu         Další podpory ve vztahu k projektu z jiných veřejných zdrojů         Další podpory         Veřejná podpora         Veřejná podpora                                                                                                    | Atribut operace       |
| Subjekty projektu<br>Adresy subjektu<br>Osoby subjektu<br>Veřejná podpora<br>(ategorie intervencí<br>inancování<br>Přehled zdrojů financování<br>Finanční plán<br>čestná prohlášení<br>Nokumenty<br>todpis žádosti                                        | B -Bioport, Adamá Dartu ZAHÁJEMI         18. 4. 2018         IS. 4. 2019         IS. 4. 2019         IS. 50 concertain projektu         IS. 61 oscender NARTzerif         Projekt nevytváří jíří peněžní příjmy         IS. 70 oscender NARTzerif         Projekt nevytváří jíří peněžní příjmy         IS. 70 oscender NARTzerif         Projekt nevytváří jíří projektu         Opplíkové informace         Realizace zadávacích řízení na projektu         IS. 10000000000         Další podpory ve vztahu k projektu z jiných veřejných zdrojů         IS.         Veřejná podpora         Veřejná podpora         Veřejná podpora | Atribut operace       |

Detailní postup pro vyplnění záložky "Projekt" je uveden v Uživatelské příručce IS KP14+: Pokyny pro vyplnění formuláře žádosti o podporu, verze 5.0, kapitola 5.4.2, s. 74 - 75.

#### 1. 4 Záložka Specifické cíle

Potvrďte údaje na záložce "Specifické cíle" - stisknutím tlačítka OK na vyskakovacím okně "Informace". Poté stiskněte tlačítko "Uložit".

| Profil objektu         | ^      | SPECIFICKÉ CÍLE          |                    |                            |        |                          |              |             |                      |                                                                       |                                   |
|------------------------|--------|--------------------------|--------------------|----------------------------|--------|--------------------------|--------------|-------------|----------------------|-----------------------------------------------------------------------|-----------------------------------|
| Nová depeše a koncepty |        | 📫 PŘÍSTUP K PROJEKTU 🖀   | PLNÉ MOCI          | KOPÍROVAT                  | ×      | VYMAZAT ŽÁDOST           | 🖌 KON        | TROLA       | FINALIZACE           | TISK                                                                  |                                   |
| Přehled depeší         |        | Číslo Název              |                    | Procentní podíl            |        | Název programu           |              | Název pr    | ioritní osy          | Název investiční priority                                             | Název tematického cíle            |
| Poznámky               |        | <b>Y</b>                 | Ţ                  |                            | Y      |                          | Y            |             | <b>T</b>             | Y                                                                     | 1                                 |
| Úkoly                  |        | 04.1.40.1.4 Vytvoření po | odmínek pro zvýšen | 100                        |        | Operační progran         | Doprava      | Infrastri   | uktura pro železni   | Rozvoj a zlepšování dopr                                              | Podpora udržitelné dopra.         |
| Datová oblast žádosti  |        |                          |                    |                            |        |                          |              |             |                      |                                                                       |                                   |
| Identifikace projektu  | ~      | Id d 1 P Pi Položek      | na stránku 🛛 25 🔻  |                            |        |                          |              |             | - Informan           | 22                                                                    | Stránka 1 z 1. noložky 1 až 1 z 1 |
| Identifikace operace   |        | Nourí zóznam             | Cmazat záznam      |                            | Uloži  |                          | Ctorns       |             |                      |                                                                       |                                   |
| Projekt                |        | Novy zaznam              | Sillazat zazilalii |                            | UIUZI  | с.<br>                   | Storne       |             |                      | SUM-381258: Součet procent v                                          | ybraných                          |
| Specifické cíle        |        | ČÍSLO PROGRAMU           | NÁZEV PROGRA       | MU                         |        |                          |              |             |                      | pecifických cilu i jejich kategor<br>Související data budou přepočíta | ii regionu je 100.<br>ána.        |
| Indikátory             |        | 04                       | Operační pro       | ogram Doprava              |        |                          |              |             |                      | ок                                                                    |                                   |
| Horizontální principy  |        | ČÍSLO PRIORITNÍ OSY      | NÁZEV PRIORITI     | NÍ OSY<br>ro pro želozničn | ní o d | امامّز بيطحة نتمام مبريط | -            |             |                      |                                                                       |                                   |
| Ponie projektu         |        | 04.1                     | minastruktu        | ra pro zeleznici           | niau   | iaisi uuiziteinou u      | opravu       |             |                      |                                                                       |                                   |
| Umiotăni               |        | 04.1.40                  | Rozvoi a zle       | osování doprav             | /ních  | systémů šetrněiš         | ich k životn | ímu pros    | tředí, včetně svstén | nů s nízkou hlučností, a                                              | 0                                 |
| omisteni               |        | ČÍSLO TEMATICKÉHO DÍLE   | NÁZEV TEMATIC      | véuo cú e                  |        | o jotenna ootanejo       |              | inter proce |                      |                                                                       | ~                                 |
| Harmonogram            |        | TC 07                    | Podpora udr        | žitelné dopravy            | vao    | dstraňování překá        | žek v klíčov | ých síťov   | vých infrastrukturác | h                                                                     |                                   |
| Cílová skupina         |        | řísto                    | E NÁZEV            | 1 1                        |        |                          |              | ,           |                      |                                                                       |                                   |
| Subjekty               | $\sim$ | 04.1.40.1.4              | Vytvoření po       | odmínek pro zvý            | ýšení  | i využívání veřejné      | hromadné     | dopravy     | ve městech v elektr  | ické trakci                                                           |                                   |
| Subjekty projektu      |        | PROCENTNÍ PODÍL          |                    |                            |        |                          |              |             |                      |                                                                       |                                   |
| Adresy subjektu        |        | 10                       | 0,00               |                            |        |                          |              |             |                      |                                                                       |                                   |
| Osoby subjektu         |        | Kategorie regionu:       |                    |                            |        |                          |              |             |                      |                                                                       |                                   |
| Účty subjektu          |        |                          |                    |                            |        |                          |              |             |                      |                                                                       |                                   |
| Veřejná podpora        |        |                          |                    |                            |        |                          |              |             |                      |                                                                       |                                   |
|                        |        | L                        |                    |                            |        |                          |              |             |                      |                                                                       |                                   |

Na záložce "Specifické cíle" není třeba vyplňovat žádné další údaje. Pro výzvu je relevantní pouze jeden specifický cíl, který je na žádosti o podporu již předvyplněný. Údaje o kategorii regionu jsou pro výzvu číslo 04\_18\_053 nerelevantní, proto box "Kategorie regionu" zůstává nevyplněný.

| Kategorie regionu: – |  |  |
|----------------------|--|--|
|                      |  |  |
|                      |  |  |
|                      |  |  |

Potvrzení informační hlášky na záložce "Specifické cíle" a uložení záznamu je podmínkou pro plnění údajů v části "Indikátory" a "Financování" – "Rozpočet základní" a "Přehled zdrojů financování".

Popis polí na záložce "Specifický cíl" je uveden v Uživatelské příručce IS KP14+: Pokyny pro vyplnění formuláře žádosti o podporu, verze 5.0, kapitola 5.4.4, s. 77 – 79.

#### 1. 5 Záložka "Indikátory"

Záložka "Indikátory" se zpřístupní k editaci až po uložení záznamu na záložce "Specifický cíl". Na výzvě 04\_18\_053 jsou relevantní 3 indikátory s kódy 74500, 74600, 74501.

| Výběr indikátor | 1                                                         |         |                               | 6                                   |
|-----------------|-----------------------------------------------------------|---------|-------------------------------|-------------------------------------|
|                 |                                                           |         |                               |                                     |
| Kód indikátoru  | Název                                                     | Envi    | Skupina výběru pro operace    | Počet vybíraných záznamů ve skupině |
|                 | ۲                                                         | r □ ¥ . | Ψ                             | Υ                                   |
| 74500           | Celková délka nových nebo modernizovaných linek metra, tr |         | Povinně volitelný - skupina 1 | Alespoň jeden                       |
| 74600           | Celková délka nových nebo modernizovaných tratí metra a t |         | Povinně volitelný - skupina 1 | Alespoň jeden                       |
| 74501           | Počet nových či zmodernizovaných zařízení obslužné a nap  |         | Povinně volitelný - skupina 1 | Alespoň jeden                       |
|                 |                                                           |         |                               |                                     |

Indikátor zadáte stiskem ikony pro výběr z číselníku vedle pole "Kód indikátoru" a označením příslušného záznamu indikátoru.

| Profil objektu         | ^         | INDIKÁTORY                       |                         |                  |                  |                |               |                      |                                   |
|------------------------|-----------|----------------------------------|-------------------------|------------------|------------------|----------------|---------------|----------------------|-----------------------------------|
| Nová depeše a koncepty |           | <b>PŘÍSTUP K PROJEKTU</b>        | PLNÉ MOCI               | KOPÍROVAT        | 🗙 VYMAZAT ŽÁDOST | V KONTR        | DLA 🔒 FINALIZ | ACE 📑 TISK           |                                   |
| Přehled depeší         |           |                                  |                         |                  |                  |                |               |                      |                                   |
| Poznámky               |           | Méřítelné indikátory             |                         |                  |                  |                |               |                      |                                   |
| Úkoly                  |           | Zde přetáhněte hlavičku sloupce, | podle kterého má být pi | rovedeno třídění |                  |                |               |                      |                                   |
| Datová oblast žádosti  | ~         | Kód indikátoru                   | Název indikátoru        |                  |                  | Výchozí        | odnota        | Cílová hodnota       | Datum cílové hodnoty              |
|                        | <u> </u>  |                                  | 7                       |                  |                  |                | <b>Y</b>      | <b>Y</b>             | Ţ                                 |
| Identifikace projektu  | $\sim$    | Nenalezeny žádné záznamy k zobr  | azení                   |                  |                  |                |               |                      |                                   |
| Identifikace operace   |           |                                  |                         |                  |                  |                | *             | *                    |                                   |
| Projekt                |           |                                  |                         |                  | Ехр              | ort standardni |               |                      |                                   |
| Specifické cíle        |           |                                  | ožek na stránku 25 🔹    | •                |                  |                |               |                      | Stránka 1 z 1, položky 0 až 0 z 0 |
| Indikátory             |           |                                  |                         |                  |                  |                |               |                      |                                   |
| Horizontální principy  |           | Nový záznam                      | Smazat záz              | nam              | Uložit           | Storno         |               |                      |                                   |
| Popis projektu         |           |                                  | Νάζεν ΙΝΡΙΚάτορι        |                  |                  | ENVI           |               |                      |                                   |
| Umístění               |           |                                  | MALEY INDIKATONO        |                  |                  |                |               | 🔲 Povinný k naplnění |                                   |
| Harmonogram            |           |                                  |                         |                  |                  |                |               | Povinný k výběru     |                                   |
| Cílová skupina         |           | VÝCHOZÍ HODNOTA                  | DATUM VÝCHOZÍ HOD       |                  | CÍLOVÁ HODNOTA   | DATUM CÍLOVÉ   | HODNOTY       | MĚRNÁ JEDNOTKA       | TYP INDIKÁTORU                    |
| Subjekty               | $^{\sim}$ |                                  |                         |                  |                  |                | ı<br>۳        |                      |                                   |
| Subjekty projektu      |           | DEFINICE INDIKÁTORU              |                         |                  |                  |                |               |                      | 0/9000 Otevrit v novém okně       |

Pro vybraný indikátor zadejte "datum výchozí hodnoty", "Cílovou hodnotu", "datum cílové hodnoty". Záznam uložte. Do pole "výchozí hodnota" se automaticky doplní hodnota 0,000. Postup pro všechny indikátory: 74500, 74600, 74601 je totožný. Cílová hodnota alespoň jednoho indikátoru musí být nenulová (jedná se o podmínku pro finalizaci žádosti o podporu).

Popis polí na záložce "Indikátory" je uveden v *Uživatelské příručce IS KP14+: Pokyny pro vyplnění formuláře žádosti o podporu*, verze 5.0, kapitola 5.4.6, s. 81.

# 1. 6 Záložka "Horizontální principy"

Na záložce "Horizontální principy" vyberte ke každému "typu horizontálního principu" odpovídající položku z číselníku "Vliv projektu na horizontální princip". V případě, že zvolíte hodnotu "Cílené zaměření na horizontální princip", nebo "Pozitivní vliv na horizontální princip", musíte vyplnit také pole "Popis a zdůvodnění vlivu projektu na horizontální princip" (v maximálním rozsahu 2000 znaků). Záznam pro každý typ horizontálního principu uložte. Vybraný záznam typu horizontálního principu je zobrazen zeleným písmem.

Pro typ horizontálního principu "Udržitelný rozvoj (environmentální indikátory)" smí být na výzvě číslo 04\_18\_053 uvedena pouze hodnota "Neutrální k horizontálnímu principu" (protože na výzvu není navázaný žádný indikátor s označením "ENVI").

| Profil objektu                                                                               | ^ | HORIZONTÁLNÍ PRINCIPY                                    |                                              |                      |                                                                                                    |                                            |                                             |                                                                       |                            |
|----------------------------------------------------------------------------------------------|---|----------------------------------------------------------|----------------------------------------------|----------------------|----------------------------------------------------------------------------------------------------|--------------------------------------------|---------------------------------------------|-----------------------------------------------------------------------|----------------------------|
| Nová depeše a koncepty                                                                       |   | 👫 PŘÍSTUP K PROJEKTU                                     | PLNÉ MOCI                                    | KOPÍROVAT            | X VYMAZAT ŽÁDOST                                                                                               | V KONTROLA                                 | FINALIZACE                                  | 📑 ТІЗК                                                                |                            |
| Přehled depeší                                                                               |   | Typ horizontálního principu                              |                                              |                      |                                                                                                    | Vliv projektu na h                         | nrizontální nrincin                         |                                                                       |                            |
| oznámky                                                                                      |   | Rovné příležitosti a nediskrin                           | ninace                                       |                      |                                                                                                    | Pozitivní vliv na                          | i horizontální princip                      | )                                                                     |                            |
| Ĵkoly                                                                                        |   | Udržitelný rozvoj (environmentální indikátory)           |                                              |                      |                                                                                                    | Neutrální k hori                           | zontálnímu principu                         |                                                                       |                            |
| Datová oblast žádosti                                                                        | ^ | Rovné příležitosti mužů a žer                            | 1                                            |                      |                                                                                                    | Neutrální k hori                           | zontálnímu principu                         |                                                                       |                            |
| Identifikace projektu                                                                        | ~ |                                                          |                                              |                      |                                                                                                    |                                            |                                             |                                                                       |                            |
| Identifikace operace                                                                         |   | TYP HORIZONTÁLNÍHO PRINCIPU                              |                                              |                      |                                                                                                    | VLIV PROJEKTU NA HORIZONTÁLNÍ PRINCIP      |                                             |                                                                       |                            |
| Projekt                                                                                      |   | Rovné příležitosti a nedisk                              | riminace                                     |                      |                                                                                                    | Pozitivní vliv na horizontální princip     |                                             |                                                                       |                            |
| Specifické cíle                                                                              |   | POPIS A ZDŮVODNĚNÍ VLIVU P                               | ROJEKTU NA HORIZON                           | TÁLNÍ PRINCIP        |                                                                                                    |                                            |                                             | 345/2000                                                              | Otevřít v novém            |
|                                                                                              |   |                                                          | 2 B 11                                       | horizontólní prino   | المتعام والمعالم المتعالية والمتعالم المتعار المتعار المتعار المتعار المتعار المتعار المتعار المتعار المتعار ا |                                            | 10 1 cl 1                                   | lod ( xx ( L ) (L)                                                    |                            |
| Indikátory                                                                                   |   | Povinný popis a zdůvodné                                 | ni viivu projektu na                         |                      | ip v maximainim rozsanu                                                                                        | 2000 znaků v přípa                         | de zvolení hodnoty                          | "Cilene zamereni na horizontalni                                      | princip",                  |
| Indikátory<br>Horizontální principy                                                          |   | Povinný popis a zdůvodně<br>nebo "Pozitivní vliv na hori | ni vilvu projektu na<br>izontální princip" v | číselníku "Vliv proj | ektu na horizontální princ                                                                                     | 2000 znaků v přípa<br>cip". Nepovinné pole | dě zvolení hodnoty<br>: v případě zvolení h | "Cilene zamerení na horizontální<br>nodnoty "Neutrální k horizontální | princip",<br>mu principu". |
| Indikátory<br>Horizontální principy<br>Popis projektu                                        |   | Povinný popis a zdůvodně<br>nebo "Pozitivní vliv na hori | ni viivu projektu na<br>izontální princip" v | číselníku "Vliv proj | ektu na horizontální princ                                                                                     | 2000 znaků v připa<br>sip". Nepovinné pole | dě zvolení hodnoty<br>: v případě zvolení h | "Cilene zamereni na horizontalni<br>nodnoty "Neutrální k horizontální | princip",<br>mu principu". |
| Indikátory<br>Horizontální principy<br>Popis projektu<br>Imístění                            |   | Povinný popis a zdůvodně<br>nebo "Pozitivní vliv na hori | ni viivu projektu na<br>izontální princip" v | číselníku "Vliv proj | ip v maximanim rozsanu<br>ektu na horizontální princ                                                           | 2000 znaků v připa<br>sip". Nepovinné pole | dě zvolení hodnoty<br>v případě zvolení h   | "Cilene zamereni na horizontalni<br>iodnoty "Neutrální k horizontální | princip",<br>mu principu". |
| Indikátory<br>Horizontální principy<br><sup>2</sup> opis projektu<br>Jmístění<br>łarmonogram |   | Povinný popis a zdůvodně<br>nebo "Pozitivní vliv na hor  | ni viivu projektu na<br>izontální princip" v | číselníku "Vliv proj | p v maximanim rozsanu<br>ektu na horizontální princ                                                            | 2000 znaků v připa<br>sip". Nepovinné pole | dě zvolení hodnoty<br>v případě zvolení h   | 'Ulene zamereni na horizontalni<br>iodnoty "Neutrální k horizontální  | princip",<br>mu principu". |

Popis záložky "Horizontální principy" je uveden v Uživatelské příručce IS KP14+: Pokyny pro vyplnění formuláře žádosti o podporu, verze 5.0, kapitola 5.4.7, s. 81 – 82.

## 1. 7 Záložka "Popis projektu"

Vyplňte všechna povinná textová pole. Pole "Anotace projektu" má kapacitu 500 znaků, ostatní pole na této záložce 2000 znaků. Hodnoty zadané do pole "Anotace projektu" na záložce "Projekt" se přenášejí do stejnojmenného pole na záložce "Popis projektu" a naopak. Zadané údaje uložte.

| Profil objektu             | POPIS PROJEKTU                                                                                        |         |                      |
|----------------------------|----------------------------------------------------------------------------------------------------|---------|----------------------|
| Nová depeše a koncepty     | 🇌 PŘÍSTUP K PROJEKTU 🗳 PLNÉ MOCI 🗇 KOPÍROVAT 🗶 VYMAZAT ŽÁDOST 🖌 KONTROLA 🔒 FINALIZACE 🚔 TISK          |         |                      |
| Přehled depeší             |                                                                                                    | 47/500  | Otevřít v novém okně |
| Poznámky                   | anotace projektu v maximálním rozsahu 500 znaků                                                       |         |                      |
| Úkoly                      |                                                                                                    |         |                      |
| Datová oblast žádosti 🔨    |                                                                                                    |         |                      |
| Identifikace projektu 🔨    |                                                                                                    | 55/0000 | Oto Xita and a la X  |
| Identifikace operace       | D JAKÝ PROBLEM PROJEKT REŠI?<br>popis řešeného problému v maximálním rozsahu 2000 znaků               | 00/2000 | Utevrit v novem okne |
| Projekt                    |                                                                                                    |         |                      |
| Specifické cíle            |                                                                                                    |         |                      |
| Indikátory                 |                                                                                                    |         |                      |
| Horizontální principy      | 9 JAKÉ JSOU PŘÍČINY PROBLÉMU?                                                                         | 53/2000 | Otevřít v novém okně |
| Popis projektu             | popis příčin problému v maximálním rozsahu 2000 znaků                                                 |         |                      |
| Umístění                   |                                                                                                    |         |                      |
| Harmonogram                |                                                                                                    |         |                      |
| Cílová skupina             |                                                                                                    | 51/2000 | Otevřít v novém okně |
| Subiekty                   | popis cílů projektu v maximálním rozsahu 2000 znaků                                                   |         |                      |
| Subjekty projektu          |                                                                                                    |         |                      |
| Adrony aubioktu            |                                                                                                    |         |                      |
| Ocoby subjektu             |                                                                                                    |         |                      |
| Úštv subjektu              | B JAKÁ ZMĚNAVY JE/JSOU V DÔSLEDKU PROJEKTU OČEKÁVÁNAVY?                                               | 74/2000 | Otevřít v novém okně |
| Veřejné podporo            | popis ocekavaných zmen v dusledku projektu v maximalním rozsanu 2000 znaku                            |         |                      |
| Verejna poupora            |                                                                                                    |         |                      |
| Kategorie Intervenci       |                                                                                                    |         |                      |
| Financovani                | JAKÉ AKTIVITY V PROJEKTU BUDOU REALIZOVÁNY?                                                           | 57/2000 | Otevřít v novém okně |
| Přehled zdrojů financování | popis aktivity v projektu v maximálním rozsahu 2000 znaků                                             |         |                      |
| Finanční plán              |                                                                                                    |         |                      |
| Cestná prohlášení          |                                                                                                    |         |                      |
| Dokumenty                  |                                                                                                    |         |                      |
| Podpis žádosti             | POPIS REALIZAČNIHO TÝMU PROJEKTU     popis realizačního týmu projektu v movimálním rozsobu 2000 znaků | 64/2000 | Otevrit v novem okne |
|                            |                                                                                                    |         |                      |
|                            |                                                                                                    |         |                      |
|                            |                                                                                                    |         |                      |
|                            | D JAKÁ EXISTUJÍ RIZIKA PROJEKTU?                                                                      | 65/2000 | Otevřít v novém okně |
|                            | popis existujících rizik projektu v maximálním rozsahu 2000 znaků                                     |         |                      |
|                            |                                                                                                    |         |                      |
|                            |                                                                                                    |         |                      |
|                            |                                                                                                    |         |                      |
|                            |                                                                                                    |         |                      |
|                            | Uložit Storno                                                                                         |         |                      |

Popis záložky "Popis projektu" je uveden v Uživatelské příručce IS KP14+: Pokyny pro vyplnění formuláře žádosti o podporu, verze 5.0, kapitola 5.4.3, s. 75 - 76.

#### 1. 8 Záložka "Umístění"

Vyberte "Místo realizace" a "Dopad projektu" z číselníku zvolené úrovně územní jednotky. Místo realizace a místo dopadu projektu se může, ale nemusí shodovat.

Obecně platí, že místem realizace projektu je u investičních projektů fyzické místo realizace, u neinvestičních je to území, které bude ovlivněno výstupy daného projektu. U všech organizací, institucí nebo podnikatelů, kteří jsou oprávněnými žadateli, platí, že udělení dotace není podmíněno místem oficiálního sídla subjektu, nýbrž místem realizace, či vlivu projektu.

Do pole "Dopad projektu" vyberte území, na které bude mít realizace projektu a jeho výstupy dopad.

Popis záložky "Umístění" je uveden v *Uživatelské příručce IS KP14+: Pokyny pro vyplnění formuláře žádosti o podporu*, verze 5.0, kapitola 5.5, s. 82 - 85.

Upozornění: Při kopírování žádosti o podporu se údaje ze záložky "Umístění" do nově vytvořené žádosti (kopie) nepřenášejí a je nutné je vyplnit samostatně.

#### 1. 9 Záložka "Harmonogram"

Vyplňte údaje k jednotlivým položkám harmonogramu – pouze jsou-li pro projekt relevantní.

Popis záložky "Harmonogram" je uveden v *Uživatelské příručce IS KP14+: Pokyny pro vyplnění formuláře žádosti o podporu,* verze 5.0, kapitola 5.6, s. 86.

## 1. 10 Záložka "Cílová skupina"

Na záložce "Cílová skupina" je v rámci výzvy číslo 04\_18\_053 již předvyplněný záznam cílové skupiny. Záložku není třeba upravovat (je jen třeba na ni jednou vstoupit/zobrazit formulář).

| Profil objektu            | CÍLOVÁ SKUPINA                                                                                |
|---------------------------|-----------------------------------------------------------------------------------------------|
| Nová depeše a koncepty    | 👫 PŘÍSTUP K PROJEKTU 🔛 PLNÉ MOCI 🗇 KOPÍROVAT 🗶 VVIMAZAT ŽÁDOST 🖌 KONTROLA 🔒 FINALIZACE 🚔 TISK |
| Přehled depeší            | Cilová skupina                                                                                |
| Poznámky                  | Uživatelé hromadné dopravy osob - cestující                                                   |
| Úkoly                     | Export standardní                                                                             |
| Datová oblast žádosti 🔨   | 14 4 1 b b) Položek na stránku 25 v                                                           |
| Identifikace projektu 🗸 🗸 |                                                                                               |
| Popis projektu            | Nový záznam Smazat záznam Uložít Storno                                                       |
| Způsobilost subjektu      | D CLOVÁ SKUPINA                                                                               |
| Harmonogram a pokročilost | Uživatelé hromadné dopravy osob - cestující 🗉                                                 |
| Vypracované studie        |                                                                                               |

# 2. Vyplnění bloku dat "Subjekt"

## 2. 1 Záložka "Subjekty projektu"

#### Na záložce subjekty projektu je třeba vyplnit a validovat subjekt žadatele / příjemce:

V poli "Typ subjektu" vyberte z číselníku hodnotu "Žadatel/příjemce" a doplňte "IČ", "Typ plátce DPH" a zda subjekt žadatele zahrnout do definice jednoho podniku. Záznam uložte.

Subjekt validujte prostřednictvím tlačítka "Validace". Můžete také využít možnosti kopírovat již založený subjekt z profilu do žádosti (tlačítko "Kopie do žádosti").

Povinné pole "Zahrnout subjekt do definice jednoho podniku" je vázáno primárně k definování jednoho (propojeného) podniku pro účely posouzení čerpání limitu podpory v rámci režimu podpory de minimis. Jeden podnik zahrnuje všechny podniky, které jsou propojeny vlastnickou strukturou (např. subjekt žadatele může vlastnit další podnik(y), nebo může být dalšími podniky vlastněn, či je s dalšími podniky propojen prostřednictvím statutárních orgánů).

Pole "Počet zaměstnanců", "Roční obrat (EUR)" a "Bilanční suma roční rozvahy (EUR)" jsou doplňující k poli "Velikost podniku", respektive velikost podniku se definuje na základě těchto tří veličin. Částky do polí "Roční obrat (EUR) a "Bilanční suma roční rozvahy (EUR)" jsou zadávány v jednotkách EUR. Všechna čtyři pole jsou pro výzvu 04\_18\_53 nepovinná a není třeba je vyplňovat.

Vyplněním a validací subjektu žadatele/příjemce umožníte založení rozpočtu (záložka "Rozpočet základní") v části "Financování".

| Profil objektu             | SUBJEKTY PROJEKTU                                   |                                                        |
|----------------------------|-----------------------------------------------------|--------------------------------------------------------|
| Nová depeše a koncepty     | 👫 PŘÍSTUP K PROJEKTU 🔛 PLNÉ MOCI 🗇 KOPÍROVAT 🗶      | VYMAZAT ŽÁDOST 🖌 KONTROLA 🔒 FINALIZACE 🚔 TISK          |
| Přehled depeší             | IČ IČ zabraniční Název subjektu                     | Jméno Příjmení Tvn subjektu                            |
| Poznámky                   |                                                     |                                                        |
| Úkoly                      | 70994234 Správa železniční dopravní ces             | ty. státní organizace Žadatel/příjemce                 |
| Datová oblast žádosti 🔨    |                                                     | Evnort etandardaí                                      |
| Identifikace projektu 🔨    |                                                     | Export standarum                                       |
| Identifikace operace       | I Položek na stránku 25 🔻                           | Stránka 1 z 1, položky 1 až 1 z 1                      |
| Projekt                    | Nový záznam Uložit Storn                            | 0                                                      |
| Specifické cíle            | TYP SUBJEKTU                                        | <b>—</b>                                               |
| Indikátory                 | Žadatel/příjemce ∷≣                                 | Smazat záznam Kopie do profilu Kopie do žádosti        |
| Horizontální principy      | κόρ státu                                           | HESLO ROS                                              |
| Popis projektu             | CZE   Česká republika                               | Ověření hesla ROS                                      |
| Umístění                   |                                                     |                                                        |
| Harmonogram                |                                                     |                                                        |
| Cílová skupina             |                                                     |                                                        |
| Subjekty ^                 | Validovaný subjekt - IČ                             |                                                        |
| Subjekty projektu          | ă 🛛                                                 | DATUM VALIDACE DIČ / VAT ID                            |
| Adresy subjektu            | 70994234 Validace                                   | 7. ledna 2018 23:28:42                                 |
| Osoby subjektu             | NÁZEV SUBJEKTU                                      | PRÁVNÍ FORMA                                           |
| Účty subjektu              | Správa železniční dopravní cesty, státní organizace | Správa železniční dopravní cesty, státní organizace    |
| Veřejná podpora            | DATUM VZNIKU POČET ZAMĚSTNANCŮ                      | ROČNÍ OBRAT (EUR) ROČNÍ ROZVARY (EUR) VELIKOST PODNIKU |
| Kategorie intervencí       | 1. ledna 2003                                       |                                                        |
| Financování 🔨              |                                                     |                                                        |
| Rozpočet základní          |                                                     |                                                        |
| Přehled zdrojů financování |                                                     |                                                        |
| Finanční plán              | TYP PLÁTCE DPH                                      | 🗖 🖉 is which activities a submit                       |
| Čestná prohlášení          | Nejsem plâtcem DPH                                  | Je subjekt pravnickou osobou?                          |
| Dokumenty                  | Zahrnout subjekt do definice jednoho podniku        |                                                        |

Je možné zadat také organizaci s typem subjektu "partner s finančním příspěvkem" a "partner bez finančního příspěvku". I u těchto subjektů je třeba provést validaci IČ.

Upozornění: Při kopírování žádosti o podporu se údaje ze záložky "Subjekty projektu" do nově vytvořené žádosti (kopie) přenášejí, v kopii je však nutné znovu provést validaci všech zadaných subjektů.

Popis práce se záložkou "Subjekty projektu", včetně validace, ukládání subjektů do profilu a kopírování subjektů z profilu do žádosti je uveden v *Uživatelské příručce IS KP14+: Pokyny pro vyplnění formuláře žádosti o podporu*, verze 5.0, kapitola 5.7.1, s. 86 – 92.

#### 2. 2 Záložka "Adresy subjektu"

Pokud nebyl automaticky dotažen "typ adresy", označte na záložce "Adresy subjektu" (pro každý záznam subjektu uvedený v seznamu v horní části obrazovky) adresu dotaženou ze Základních registrů jako "oficiální adresu" přesunutím záznamu "Adresa oficiální (adresa sídla organizace)" v části "Typ adresy" z levého tabulky do pravé.

| Typ adresy                                                     |         |                                            |                                   |
|----------------------------------------------------------------|---------|--------------------------------------------|-----------------------------------|
| Kód Název                                                      | Kód     | Název                                      |                                   |
| r                                                              | <b></b> |                                            | Y                                 |
| Nenalezeny žádné záznamy k zobrazení                           | A       | Adresa oficiální (adresa sídla organizace) |                                   |
| I Položek na stránku 25 🕶<br>Stránka 1 z 1. položkv 0 až 0 z 0 |         | Položek na stránku 25 👻                    | Stránka 1 z 1, položky 1 až 1 z 1 |

V případě, že adresa není v Základních registrech k dispozici a nemůže být tudíž automaticky vyplněna, je možné zadat adresu ručně prostřednictvím tlačítka "Nový záznam".

Popis záložky "Adresy subjektu" je uveden v Uživatelské příručce IS KP14+: Pokyny pro vyplnění formuláře žádosti o podporu, verze 5.0, kapitola 5.7.3, s. 94 – 95.

## 2. 3 Záložka "Osoby subjektu"

Na záložce "Osoby subjektu" vyplňte pro subjekt žadatele/příjemce uvedený v seznamu v horní části obrazovky statutárního zástupce a hlavní kontaktní osobu (může se jednat o stejnou osobu).

Popis záložky "Osoby subjektu" je uveden v *Uživatelské příručce IS KP14+: Pokyny pro vyplnění formuláře žádosti o podporu,* verze 5.0, kapitola 5.7.2, s. 93.

## 2. 4 Záložka "Účty subjektu"

Na záložce "Účty subjektu" vyplňte pro subjekt žadatele/příjemce uvedený v horní části obrazovky povinná pole k identifikaci účtu. Vyplnění účtu není povinné pro finalizaci žádosti o podporu, ale v případě, že nebude na žádosti o podporu vyplněn, je nutné jen doplnit nejpozději v rámci doplňování údajů před vydáním právního aktu o poskytnutí/převodu podpory.

Popis záložky "Účty subjektu" je uveden v Uživatelské příručce IS KP14+: Pokyny pro vyplnění formuláře žádosti o podporu, verze 5.0, kapitola 5.7.4, s. 95 - 96.

# 3. Vyplnění záložky "Kategorie intervencí"

Oblast Kategorie intervencí se skládá z 8 bloků: Tematický cíl, Oblast intervence, Vedlejší téma ESF, Forma financování, Ekonomická aktivita, Mechanismus územního plnění, Lokalizace a Typ intervence. Celá datová oblast Kategorie intervencí je k dispozici na stejnojmenné záložce. **Upozornění: Každý vyplněný blok je třeba uložit před přechodem k dalšímu.** 

Bloky Oblast intervence, Forma financování, Ekonomická aktivita a Mechanismus územního plnění je třeba plnit ručně. Vedlejší téma ESF není pro výzvu 04\_18\_053 plněno. Tematický cíl, Lokalizace a Typ intervence se plní automaticky.

Popis záložky "Kategorie intervencí" je uveden v Uživatelské příručce IS KP14+: Pokyny pro vyplnění formuláře žádosti o podporu, verze 5.0, kapitola 5.9, s. 102 – 106.

#### 3.1 Tematický cíl

Pro výzvu 04\_18\_053 je automaticky vyplněn tematický cíl s kódem 07: *Podpora udržitelné dopravy a odstraňování úzkých míst v klíčových síťových infrastrukturách*. Záznam není třeba žádným způsobem upravovat.

| Tematický | Tematický cíl                                                        |                                                            |                 |                     |  |  |  |  |  |
|-----------|----------------------------------------------------------------------|------------------------------------------------------------|-----------------|---------------------|--|--|--|--|--|
| Kód       | Název                                                                | Název specifického cíle                                    | Procentní podíl | Indikativní alokace |  |  |  |  |  |
| <b>Y</b>  | Y                                                                    | Y                                                          | <b>T</b>        | <b>T</b>            |  |  |  |  |  |
| 07        | Podpora udržitelné dopravy a odstraňování úzkých míst v klíčových sí | Vytvoření podmínek pro širší využití vozidel na alternativ | 100,00          |                     |  |  |  |  |  |
|           |                                                                      |                                                            | -               | •                   |  |  |  |  |  |
|           | II Položek na stránku 25 V Stránka 1 z 1, položky 1 až 1 z 1         |                                                            |                 |                     |  |  |  |  |  |
|           |                                                                      |                                                            |                 |                     |  |  |  |  |  |

#### 3.2 Oblast intervence

Pro výzvu 04\_18\_053 vyberte nejprve v poli "Název specifického cíle" jedinou nabízenou variantu specifického cíle: "Vytvoření podmínek pro zvýšení využívání veřejné hromadné dopravy ve městech v elektrické trakci." Poté se zpřístupní k vyplnění pole "Název" (oblasti intervence) a "Procentní podíl". Do pole "Název" vyplňte jedinou nabízenou položku: "Infrastruktura čisté městské dopravy a její propagace (včetně zařízení a kolejových vozidel)". Do pole "Procentní podíl" vyplňte hodnotu 100. **Záznam uložte**.

Další pole se doplní automaticky. *Poznámka: Částka do pole Indikativní alokace se doplní až po provedení rozpadu financování na záložce "Přehled zdrojů financování"*.

| Oblast inte                                                                                                    | Oblast intervence                                                      |                          |                                   |     |                |                           |  |  |  |
|----------------------------------------------------------------------------------------------------|------------------------------------------------------------------------|--------------------------|-----------------------------------|-----|----------------|---------------------------|--|--|--|
| Kód                                                                                                    | Název                                                                  | lázev specifického cíle  |                                   | P   | rocentní podíl | Indikativní alokace       |  |  |  |
| <b>Y</b>                                                                                                    | Ψ                                                                      |                          | ]                                 | Y [ | Y              | <b>•</b>                  |  |  |  |
| 043                                                                                                    | Infrastruktura čisté městské dopravy a její propagace (včetně zařízení | /ytvoření podmínek pro z | výšení využívání veřejné hromadn. | . 1 | 00             |                           |  |  |  |
|                                                                                                    |                                                                        |                          |                                   |     | •              | •                         |  |  |  |
| € ₹ 1                                                                                                    | Položek na stránku 25 *                                                |                          |                                   |     | Stránka        | 1 z 1, položky 1 až 1 z 1 |  |  |  |
| Novj                                                                                                    | ý záznam Smazat záznam Uložit                                          | Storno                   |                                   |     |                |                           |  |  |  |
| 🛿 NÁZEV SPECIFICKÉHO CÍLE<br>Vytvoření podmínek pro zvýšení využívání veřejné hromadné dopravy ve městec 🗮                                                                   |                                                                        |                          |                                   |     |                |                           |  |  |  |
| AÁZEV Infrastruktura čisté městské dopravy a její propagace (včetně zařízení a kolejov)     E PROCENTNÍ PODÍL     INDIKATIVNÍ ALOKACE     KOEFICIENT KLIMATICKÉ ZMĚNY     40 |                                                                        |                          |                                   |     |                |                           |  |  |  |
| PODSKUPINA<br>Udržitelná (                                                                                                    | doprava Infrastruktury poskytující základní                            | $\bigcirc$               |                                   |     |                |                           |  |  |  |

#### 3.3. Vedlejší téma ESF

Blok "Vedlejší téma ESF" ponechte nevyplněný.

| Vedlejší téma ESF |                             |   |                         |    |                 |                             |  |
|-------------------|-----------------------------|---|-------------------------|----|-----------------|-----------------------------|--|
| Kód               | Název                       |   | Název specifického cíle |    | Procentní podíl | Indikativní alokace         |  |
| <b>T</b>          |                             | Y |                         | Y  | <b>T</b>        | <b>T</b>                    |  |
| Nenalezeny žádn   | é záznamy k zobrazení       |   |                         |    |                 |                             |  |
|                   |                             |   |                         |    | *               | *                           |  |
|                   | ▶ ▶ Položek na stránku 25 ▼ |   |                         |    | Stránka         | a 1 z 1, položky 0 až 0 z 0 |  |
| Nový              | záznam Smazat záznam Uložit |   | Storno                  |    |                 |                             |  |
| NÁZEV SPECIFI     | CKÉHO CÍLE                  | _ |                         |    |                 |                             |  |
|                   |                             | ≞ |                         |    |                 |                             |  |
|                   |                             |   | INDIKATIVNÍ ALOKA       | CE | KOEFICIENT      | KLIMATICKÉ ZMĚNY            |  |
|                   |                             |   |                         |    |                 |                             |  |

#### 3.4 Forma financování

Do pole "Název" (formy financování) vyplňte jedinou nabízenou položku "*Nevratný grant*". **Záznam uložte**.

"Procentní podíl" je automaticky vyplněn na hodnotu 100 %. *Poznámka: Částka do pole "Indikativní alokace" se doplní až po provedení rozpadu financování na záložce "Přehled zdrojů financování"*.

| Forma financová | t.                            |                     |                                   |
|-----------------|-------------------------------|---------------------|-----------------------------------|
| Kód             | Název                         | Procentní podíl     | Indikativní alokace               |
| Y               | 1                             | Y                   | Υ.                                |
| 01              | Nevratný grant                | 100,00              |                                   |
|                 |                               | •                   | •                                 |
|                 | Položek na stránku 25 👻       |                     | Stránka 1 z 1, položky 1 až 1 z 1 |
| Nový zázna      | m Smazat záznam Uložit Storno |                     |                                   |
| O NÁZEV         | PROCENTNÍ PODÍL               | INDIKATIVNÍ ALOKACE |                                   |
| Nevratný grant  | ■ 100,00                      |                     |                                   |

#### 3.5 Ekonomická aktivita

Do pole "Název" (ekonomické aktivity) vyberte jedinou nabízenou položku s kódem *12: Doprava a skladování*. **Záznam uložte.** 

"Procentní podíl" je automaticky vyplněn na hodnotu 100 %. *Poznámka: Částka do pole "Indikativní alokace" se doplní až po provedení rozpadu financování na záložce "Přehled zdrojů financování"*.

| Ekonomická aktivita |                         |                 |    |                     |                                   |  |  |  |
|---------------------|-------------------------|-----------------|----|---------------------|-----------------------------------|--|--|--|
| Kód                 | Název                   |                 |    | Procentní podíl     | Indikativní alokace               |  |  |  |
| <b>•</b>            |                         |                 | Ì₹ | <b>T</b>            | <b>Y</b>                          |  |  |  |
| 12                  | Doprava a skladování    |                 |    | 100,00              |                                   |  |  |  |
|                     |                         |                 |    | -                   | •                                 |  |  |  |
|                     | Položek na stránku 25 👻 |                 |    |                     | Stránka 1 z 1, položky 1 až 1 z 1 |  |  |  |
| Nový zázna          | am Smazat záznam Uložit | Storno          |    |                     |                                   |  |  |  |
|                     | ání                     | PROCENTNÍ PODÍL | 0  | INDIKATIVNÍ ALOKACE |                                   |  |  |  |
| Doprava a skladov   | anı                     | 100,0           | U  |                     |                                   |  |  |  |

#### 3.6 Mechanismus územního plnění

Do pole "Název" (mechanismu územního plnění) vyberte z nabízených variant z číselníku:

| 📰 Výběr z číse | Výběr z číselníku              |                                                          |     |                                                 |                                                  |  |
|----------------|--------------------------------|----------------------------------------------------------|-----|-------------------------------------------------|--------------------------------------------------|--|
|                |                                |                                                          |     |                                                 |                                                  |  |
| Kód            | Kód Název CZ Název PL Název EN |                                                          |     |                                                 |                                                  |  |
|                | Y                              | Υ                                                        | 7 [ | Ţ                                               | Υ                                                |  |
| 01             |                                | Integrované územní investice - ve městech                | Z   | Zintegrowane inwestycje terytorialne ? miejskie | Integrated Territorial Investment - Urban        |  |
| 02             |                                | Ostatní integrované přístupy k udržitelnému rozvoji měst | 1   | Inne zintegrowane podejścia do zrównoważonego   | Other integrated approaches to sustainable urban |  |
| 07             |                                | Nepoužije se                                             | N   | Nie dotyczy                                     | Not Applicable                                   |  |
|                |                                |                                                          |     |                                                 |                                                  |  |

"Procentní podíl" je automaticky vyplněn na hodnotu 100 %. Poznámka: Částka do pole "Indikativní alokace" se doplní až po provedení rozpadu financování na záložce "Přehled zdrojů financování".

#### 3.7 Lokalizace

Blok "Lokalizace" se plní automaticky na základě vyplnění záložky "Umístění".

| Lokalizace     |                       |                 |                 |                     |                                   |  |  |
|----------------|-----------------------|-----------------|-----------------|---------------------|-----------------------------------|--|--|
| Kód            | Název                 |                 |                 | Procentní podíl     | Indikativní alokace               |  |  |
| <b>T</b>       |                       |                 | Υ               | <b>T</b>            | <b>T</b>                          |  |  |
| CZ051          | Liberecký kraj        |                 |                 | 100,00              |                                   |  |  |
|                |                       |                 |                 | *                   | •                                 |  |  |
|                | Položek na stránku 25 | •               |                 |                     | Stránka 1 z 1, položky 1 až 1 z 1 |  |  |
| NÁZEV          |                       |                 | PROCENTNÍ PODÍL | INDIKATIVNÍ ALOKACE |                                   |  |  |
| Liberecký kraj |                       |                 | 100,00          |                     |                                   |  |  |
| NUTS2          |                       | NUTS1           | -               |                     |                                   |  |  |
| Severovýchod   |                       | Česká republika | J               |                     |                                   |  |  |

## 3.8 Typ území

Blok Typ území se plní automaticky na základě vyplnění záložky "Umístění".

| Typ území                 |                                                               |                       |                     |          |  |  |  |
|---------------------------|---------------------------------------------------------------|-----------------------|---------------------|----------|--|--|--|
| Kód                       | Název                                                         | Procentní podíl       | Indikativní alokace |          |  |  |  |
| <b>T</b>                  |                                                               | Ţ                     | <b>T</b>            | <b>T</b> |  |  |  |
| 02                        | Malé městské oblasti (střední hustota > 5000 obyvatel)        |                       | 12,28               |          |  |  |  |
| 03                        | Venkovské oblasti (řídce osídlené)                            |                       | 87,72               |          |  |  |  |
|                           |                                                               |                       | •                   | •        |  |  |  |
|                           | K K Položek na stránku 25 V Stránka 1 z 1, položky 1 až 2 z 2 |                       |                     |          |  |  |  |
| název<br>Malé městské obl | asti (střední hustota > 5000 obyvatel)                        | PROCENTNÍ PODÍL 12,28 | INDIKATIVNÍ ALOKACE |          |  |  |  |

# 4. Vyplnění bloku dat "Financování"

#### 4. 1 Záložka "Rozpočet základní"

Na záložce "Rozpočet základní" se automaticky generuje struktura rozpočtu (název rozpočtu *OPD* pro SC 1.4 - 2018).

Do jednotlivých řádků rozpočtu doplňte příslušné částky. Buď můžete použít tlačítko "Editovat vše", po jehož stisknutí se zpřístupní k editaci pole ve sloupci "Částka celkem". Po vyplnění částek stiskněte tlačítko "Uložit vše".

| Profil objektu 🔨        | ROZPOČET ZÁKLADNÍ    |                                                    |                         |                |                                  |  |  |
|-------------------------|----------------------|----------------------------------------------------|-------------------------|----------------|----------------------------------|--|--|
| Nová depeše a koncepty  | 👘 PŘÍSTUP K PROJEKTU | YVYMAZAT ŽÁDOST                                    | 🗸 KONTROLA 🔒 FINALIZACE | е 📑 тізк       |                                  |  |  |
| Přehled depeší          | Kód                  | Název                                              | Zdrojový rozpočet       | - fáze         |                                  |  |  |
| Poznámky                |                      |                                                    | <b>Y</b>                |                |                                  |  |  |
| Úkoly                   | OPD_H1 - SC 1.4      | OPD pro SC 1.4 - 2018                              |                         |                |                                  |  |  |
| Datová oblast žádosti 🔨 | Id d 1 b bl Polo     | źek na stránku 25 ▼                                |                         | s              | tránka 1 z 1, položky 1 až 1 z 1 |  |  |
| Identifikace projektu   | Kód                  | Název                                              | Částka celkem           | Potomek Úroveň | Procento                         |  |  |
| Identifikace operace    | Y                    | Y                                                  | Y                       |                | Υ                                |  |  |
| Projekt                 | 1                    | Celkové výdaje                                     | 0,00                    |                | 1 0                              |  |  |
| Specifické cíle         | 1.1                  | Celkové způsobilé výdaje                           | 0,00                    |                | 2 0                              |  |  |
| Indikátory              | 1.1.1                | Celkové způsobilé výdaje - investiční              | 0,00                    |                | 3 0                              |  |  |
| Horizontální principy   | 1.1.1.1              | Náklady na přípravu a celkové zabezpečení projektu |                         | -              | 4 0                              |  |  |
| Popis projektu          | 1.1.1.2              | Výstavba                                           |                         | 1              | 4 0                              |  |  |
| Umístění                | 1.1.1.3              | Pořízení nemovitostí                               |                         | . ✓            | 4 0                              |  |  |
| Harmonogram             | 1.1.1.4              | Propagační opatření                                |                         | . ✓            | 4 0                              |  |  |
| Cílová skupina          | 1.1.1.5              | Odpisy, leasing, osobní náklady                    |                         | <b>√</b>       | 4 0                              |  |  |
| Subjekty ^              | 1.1.1.6              | Finanční výdaje, správní a jiné poplatky           |                         | ✓              | 4 0                              |  |  |
| Subjekty projektu       | 1.1.1.7              | Nepředvídatelné události                           |                         | <b>√</b>       | 4 0                              |  |  |
| Adresy subjektu         | 1.1.2                | Celkové způsobilé výdaje - neinvestiční            |                         | ✓              | 3 0                              |  |  |
| Osoby subjektu          | 1.2                  | Celkové nezpůsobilé výdaje                         |                         | ✓              | 2 0                              |  |  |
| Účty subjektu           |                      |                                                    | -                       |                |                                  |  |  |
| Veřejná podpora         |                      |                                                    | Testa uza Testa esta    |                |                                  |  |  |
| Kategorie intervencí    |                      | Export standardni                                  |                         |                |                                  |  |  |

Nebo můžete postupně vkládat částky k jednotlivým řádkům rozpočtu po jejich označení (označený řádek je zobrazen zeleným písmem) do pole "Částka celkem" ve spodní části obrazovky. Každý záznam pak musíte jednotlivě uložit.

| Profil objektu             |        | ROZPOČET ZÁKLADNÍ  |                                                    |               |                     |         |          |                               |
|----------------------------|--------|--------------------|----------------------------------------------------|---------------|---------------------|---------|----------|-------------------------------|
| Nová depeše a koncepty     |        | PŘÍSTUP K PROJEKTU | 🞽 PLNÉ MOCI 📋 KOPÍROVAT 🗱 VYMAZAT ŽÁDOST           | 💉 KONTROLA    | finalizace          | H TISK  |          |                               |
| Přehled depeší             |        | Kód                | Název                                              |               | Zdrojový rozpočet - | fáze    |          |                               |
| Poznámky                   |        |                    | 7                                                  | Ţ             |                     |         |          | Y                             |
| Úkoly                      |        | OPD_H1 - SC 1.4    | OPD pro SC 1.4 - 2018                              |               |                     |         |          |                               |
| Datová oblast žádosti      |        |                    | žek na stránku 25 👻                                |               |                     |         | Strá     | nka 1 z 1, položky 1 až 1 z 1 |
| Identifikace projektu      | ^      | Kód                | Název                                              | Částka celkem |                     | Potomek | Úroveň   | Procento                      |
| Identifikace operace       |        | <b>Y</b>           | Y                                                  |               | Y                   |         | <b>T</b> | Y                             |
| Projekt                    |        | 1                  | Celkové výdaje                                     |               | 0,00                |         | 1        | 0                             |
| Specifické cíle            |        | 1.1                | Celkové způsobilé výdaje                           |               | 0,00                |         | 2        | 0                             |
| Indikátory                 |        | 1.1.1              | Celkové způsobilé výdaje - investiční              |               | 0,00                |         | 3        | 0                             |
| Horizontální principy      |        | 1.1.1.1            | Náklady na přípravu a celkové zabezpečení projektu |               |                     | 4       | 4        | 0                             |
| Popie projektu             |        | 1.1.1.2            | Výstavba                                           |               |                     | 4       | 4        | 0                             |
| Popis projektu             |        | 1.1.1.3            | Pořízení nemovitostí                               |               |                     | 1       | 4        | 0                             |
| Umisteni                   |        | 1.1.1.4            | Propagační opatření                                |               |                     | •       | 4        | 0                             |
| Harmonogram                |        | 1.1.1.5            | Odpisy, leasing, osobní náklady                    |               |                     | -       | 4        | 0                             |
| Cílová skupina             |        | 1.1.1.6            | Financhi vydaje, spravni a jine poplatky           |               |                     | *       | 4        | 0                             |
| Subjekty                   | $\sim$ | 1.1.1.7            | Nepredvidatelne udalosti                           |               |                     |         | 4        | 0                             |
| Subjekty projektu          |        | 1.1.2              | Celkové způsobilé výdaje - neinvesticní            |               |                     | ¥       | 3        | 0                             |
| Adresy subjektu            |        | 1.2                | Cerkove nezpusobile vydaje                         |               |                     | ×       | 2        | 0                             |
| Osoby subjektu             |        |                    |                                                    |               | •                   |         |          | · · · ·                       |
| Účty subjektu              |        |                    | Export standardni                                  | Editova       | t vše               |         |          |                               |
| Veřejná podpora            |        |                    |                                                    |               |                     |         |          |                               |
| Kategorie intervencí       |        | Nový záznam        | Smazat záznam Uložit                               | Storno        |                     |         |          |                               |
| Financování                |        | ко́р м             | lázev Výstavba                                     |               |                     |         |          |                               |
| Rozpočet základní          |        | ČÁSTKA CELKEM      | PROCENTO POTOMEK ÚROVEŇ                            |               |                     |         |          |                               |
| Přehled zdrojů financováni | í      |                    | 0 4                                                |               |                     |         |          |                               |

Pod položkami, které mají ve sloupci "Potomek" zobrazenu fajfku, je možné vytvářet podřízené položky rozpočtu (potomky). Nadřízenou položku pak v případě existence "potomků" nelze editovat. Plní se jako součet částek všech podřízených položek (potomků).

Pro založení "potomka" je třeba označit položku rozpočtu, pod kterou chceme podřízené záznamy zakládat (vybraná položka je zobrazena zeleným písmem). Po stisknutí tlačítka "Nový záznam" vyplňte "Název" podřízené položky. **Záznam uložte**. Po uložení se zpřístupní pole pro vyplnění "částky celkem". **Vyplněnou částku uložte**.

#### Vyplnění rozpočtu je podmínkou pro editaci záložky "Přehled zdrojů financování".

Upozornění: Při kopírování žádosti o podporu se údaje ze záložky "Rozpočet základní" do nově vytvořené žádosti (kopie) nepřenášejí a je nutné je vyplnit samostatně.

Popis záložky "Rozpočet" je uveden v Uživatelské příručce IS KP14+: Pokyny pro vyplnění formuláře žádosti o podporu, verze 5.0, kapitola 5.8.1, s. 98 - 99.

#### 4. 2 Záložka "Přehled zdrojů financování"

Na záložce "Přehled zdrojů financování" vyberte z číselníku příslušný "Zdroj financování vlastního podílu". Do pole "% vlastního financování" je předvyplněna minimální hodnota 15 % připadající na vlastní zdroje. Tuto hodnotu je možné navýšit. Je-li to relevantní, vyplňte pole vztahující se k případným příjmům (Jiné peněžní příjmy (JPP), JPP nezpůsobilé, Příjmy dle čl. 61 Obecného nařízení). Po uložení záznamu proveď te rozpad financování na jednotlivé zdroje prostřednictvím tlačítka "Rozpad financí". Automaticky se doplní relevantní částky.

| Profil objektu         | ^ | PŘEHLED ZDROJŮ FINANO             | COVÁNÍ                |                                           |              |                        |             |                      |                                        |                       |                     |                               |
|------------------------|---|-----------------------------------|-----------------------|-------------------------------------------|--------------|------------------------|-------------|----------------------|----------------------------------------|-----------------------|---------------------|-------------------------------|
| Nová depeše a koncepty |   | 👫 PŘÍSTUP K PROJEKTU              | PLNÉ MOCI             | KOPÍROVAT                                 | ×            | /YMAZAT ŽÁDOST         | <b>~</b>    | KONTROLA             | FINALIZACE                             | 🖶 TISK                |                     |                               |
| Přehled depeší         |   | Fáze přehledu financování         | Náze                  | v projektu                                |              | Celkové zdroje         |             |                      | Celkové způsobilé vý                   | daje                  | Celkové nezpůsobilé | výdaje                        |
| Poznámky               |   | Žádost o podporu                  | proj                  | ekt pro příručku 01_vý                    | zva053       |                        |             | 0,00                 |                                        | 0,00                  |                     | 0,00                          |
| Úkoly                  |   |                                   |                       |                                           |              |                        |             | -                    |                                        | -                     |                     | -                             |
| Datová oblast žádosti  | ^ |                                   | ožek na stránku 28    | ; <b>•</b>                                |              |                        |             |                      |                                        |                       | Strá                | nka 1 z 1, položky 1 až 1 z 1 |
| Identifikace projektu  | ^ | FÁZE PŘEHLEDU FINANCOVÁNÍ         |                       |                                           | MĚNA         |                        |             | NÁZEV ET             | АРҮ                                    |                       |                     |                               |
| Identifikace operace   |   | Žádost o podporu                  |                       |                                           | CZK          |                        |             |                      |                                        |                       |                     |                               |
| Projekt                |   | CELKOVÉ ZDROJE                    | CELKOVÉ N             | EZPÜSOBILÉ VÝDAJE                         | JPP N        | EZPÜSOBILÉ             |             | CELKOVÉ              | ZPŮSOBILÉ VÝDAJE                       | JINÉ PENĚ             | ŽNÍ PŘÍJMY (JPP)    |                               |
| Specifické cíle        |   | 0,0                               | 0                     | 0,00                                      |              |                        | 0,00        |                      | 0,0                                    | 0                     | 0,00                |                               |
| Indikátory             |   | CZV BEZ PŘÍJMŮ                    | PŘÍJMY DL             | E ČL. 61 OBECNÉHO NAŘÍZ                   | ení přísp    | ĚVEK UNIE              |             | NÁRODNÍ<br>(BEZ VLAS | VEŘEJNÉ ZDROJE<br>STNÍHO ZDROJE FINANO | COVÁNÍ) PODPORA       | ELKEM               |                               |
| Horizontální principy  |   | 0,0                               | 0                     | 0,00                                      |              |                        | 0,00        |                      | 0,0                                    | 0                     | 0,00                |                               |
| Popis projektu         |   |                                   |                       |                                           |              |                        |             |                      |                                        |                       |                     |                               |
| Umístění               |   | VLASTNI ZDROJ FINANCOVANI<br>0,0  | D Národní             | ANCOVANI VLASTNIHO POI<br>soukromé zdroje | DILU         |                        | =           | % VLASTN             | IIHO FINANCOVANI<br>15                 | 1                     |                     |                               |
| Harmonogram            |   |                                   |                       | <b>,</b> -                                |              |                        | _           |                      |                                        | J                     |                     |                               |
| Cílová skupina         |   | Rozpad financí                    |                       |                                           |              |                        |             |                      |                                        |                       |                     |                               |
| Subjekty               | ^ | Při změně vlastního podílu, rozpo | čtu, právní formy hla | vního žadatele, příjmů v CB               | A, specifick | vých cílů/kategorií re | gionu je nu | tné použít toto      | tlačítko pro zobrazení a               | ktuálního přehledu fi | nancování.          |                               |
| Subjekty projektu      |   | V případě relevantního typu veřej | né podpory je třeba z | adat údaje o velikosti podn               | ku.          |                        |             |                      |                                        |                       |                     |                               |
| Adresy subjektu        |   |                                   |                       |                                           |              |                        |             |                      |                                        |                       |                     |                               |
| Osoby subjektu         |   |                                   |                       |                                           |              |                        | Uložit      |                      |                                        |                       |                     |                               |
| Účtv subiektu          |   |                                   |                       |                                           |              |                        | LIGEN       |                      |                                        |                       |                     |                               |

Upozornění: Při kopírování žádosti o podporu se údaje ze záložky "Přehled zdrojů financování" do nově vytvořené žádosti (kopie) nepřenášejí a je nutné je vyplnit samostatně.

Popis záložky "Přehled zdrojů financování" je uveden v *Uživatelské příručce IS KP14+: Pokyny pro vyplnění formuláře žádosti o podporu*, verze 5.0, kapitola 5.8.2, s. 100.

#### 4. 3 Záložka "Finanční plán"

Vyplňte jednotlivé řádky finančního plánu: pro každý řádek povinně vyplňte "Datum předložení" a částku zálohy, resp. vyúčtování. Řádek, který obsahuje pouze zálohovou platbu, označte zatržením pole "Zálohová platba". V takovém případě se pro daný řádek znepřístupní pole pro zadání částky vyúčtování. Každý záznam uložte.

Jako "Závěrečná platba" se automaticky označí poslední položka finančního plánu (předposlední řádek seznamu). Jako zálohová platba je označen řádek finančního plánu, který neobsahuje vyúčtování.

Shodu finančního plánu s rozpočtem (kontrola na výši celkových způsobilých výdajů) můžete provést prostřednictvím tlačítka "Kontrola shody částek finančního plánu a rozpočtu".

Upozornění: Při kopírování žádosti o podporu se údaje ze záložky "Finanční plán" do nově vytvořené žádosti (kopie) nepřenášejí a je nutné je vyplnit samostatně.

Popis záložky "Finanční plán" je uveden v Uživatelské příručce IS KP14+: Pokyny pro vyplnění formuláře žádosti o podporu, verze 5.0, kapitola 5.8.3, s. 101 - 102.

# 5. Vyplnění bloku dat "Veřejné zakázky" (Informování o realizaci)

Pokud jste na záložce "Projekt" zaškrtli pole "Realizace zadávacích řízení na projektu", vyplňte podle stavu veřejné zakázky relevantní údaje na záložce "Veřejné zakázky" v části "Informování o realizaci.

| Informování o realizaci 🔨 🔨 | PROJEKT                                                                                                    |                           |
|-----------------------------|----------------------------------------------------------------------------------------------------|---------------------------|
| Veřejné zakázky             | 🗌 PŘÍSTUP K PROJEKTU 🖼 PLNÉ MOCI 🗇 KOPÍROVAT 🗶 VYMAZAT ŽÁDOST 🖌 KONTROLA 🔒 FINALIZACE 🚔 TISK                                                |                           |
| Profil objekto 🔨 🔨          | ČÍSLO PROCRAMU NÁZEV PROCRAMU                                                                                                    |                           |
| Nová depeše a concepty      | 04 Operační program Doprava                                                                                                    |                           |
| Přehled depeší              | ČÍSLO VÝZVY NÁZEV VÝZVY                                                                                                    |                           |
| Poznámky                    | 04_18_053 Výzva pro předkládání projektů v rámci SC 1.4 OPD - Praha                                                                         |                           |
| Úkoly                       | O NÁZEV PROJEKTU CZ     O NÁZEV PROJEKTU CZ     O NÁZEV PROJEKTU CI     projekt pro příměku 01 vázva053     projekt pro příměku 01 vázva053 |                           |
| Datová oblast žádosti 🔨     |                                                                                                    |                           |
| Identifikace projektu       | ANOTACE PROJEKTU 7/                                                                                                    | /500 Otevřít v novém okně |
| Identifikase sparses        |                                                                                                    |                           |
| Dreiskt                     |                                                                                                    |                           |
| Projeki<br>Specifické cíle  |                                                                                                    |                           |
| Indivítaní                  |                                                                                                    |                           |
| Horizostólní princiny       |                                                                                                    |                           |
| Popio projektu              |                                                                                                    |                           |
| Imístění                    |                                                                                                    |                           |
| Harmonogram                 | Fyzická realizace projektu                                                                                                    |                           |
| Cílová skupipa              | D PREDPOKLÁDANÉ DATUM ZAHÁJENÍ D PREDPOKLÁDANÉ DATUM UKONČENÍ PŘEDPOKLÁDANÁ DOBA TRVÁNÍ (V MĚSICICH)                                        |                           |
| Subjekty                    | 18. 4. 2018 III. 4. 2019 III                                                                                                    |                           |
| Subjekty projekty           | SKUTEČNÉ DATUM ZAHÁJENÍ                                                                                                    |                           |
| Adreev subjektu             |                                                                                                    |                           |
| Aaresy subjectu             |                                                                                                    |                           |
| Úštv subjektu               | Přijmy projektu                                                                                                    |                           |
| Veřejné podporo             | O JINÉ PENĚZNÍ PRÍJMY (JPP)     O PRÍJMY DLE ČL. 61 OBECNÉHO NAŘÍZENÍ      Projekt nevotvýří přímy dle článku 61                            |                           |
| Verejna poupora             |                                                                                                    |                           |
| Financourání A              | - Doplňkové informace                                                                                                    | Atribut operace           |
| Deznečet zékladní           |                                                                                                    |                           |
| Rozpocet zakladni           | Realizace zadavacich rizeni na projektu     Spolecny akcni plan                                                                             |                           |
| Frenied zdroju rinancovani  | Liniová stavba     Partnerství veřejného a soukromého sektoru                                                                               | 🗌 Integrovaný             |
| Čestná prohlášení           | 🗆 Další podpory ve vztahu k projektu z jiných veřejných zdrojů 🔅 CBA                                                                        | 🗌 Synergický              |
| Dokumanty                   |                                                                                                    |                           |
| Dokumenty                   | 📋 verejna poopora                                                                                                    |                           |

Záznam veřejné zakázky založte stiskem tlačítka: "Založit VZ" v levém menu. Poté otevřete záznam veřejné zakázky dvojitým poklepáním na příslušný řádek na Přehledu VZ.

|                        |         |                           | -                   |                             |                                   |                       |                                              |                                      |                           |                           |
|------------------------|---------|---------------------------|---------------------|-----------------------------|-----------------------------------|-----------------------|----------------------------------------------|--------------------------------------|---------------------------|---------------------------|
| Nacházíte se: Nástěnka | Žadatel | projekt pro příručku_výzv | /a 053_01 Pi        | řehled VZ                   |                                   |                       |                                              |                                      |                           |                           |
|                        |         |                           |                     |                             |                                   |                       |                                              |                                      |                           |                           |
| Navigace               | ^       | PŘEHLED VZ                |                     |                             |                                   |                       |                                              |                                      |                           |                           |
| Operace                |         | Zde přetáhněte hlavičku s | sloupce, podle kter | ého má být prov             | vedeno třídění                    |                       |                                              |                                      |                           |                           |
| Založit VZ             |         |                           |                     | Pořadové                    |                                   |                       | Předpokládané                                | Předpokládané                        |                           | Trachardenbin             |
| Změnit VZ              |         | Administrativní stav VZ   | HASH VZ             | číslo<br>veřejné<br>zakázky | Pracovní název veřejné<br>zakázky | Název veřejné zakázky | datum zahájení<br>zadávacího/výběr<br>řízení | oatum<br>ukončení<br>zadávacího/výbě | Stav veřejné zakázky<br>r | zadávacího/výbě<br>řízení |
|                        |         |                           |                     |                             |                                   |                       |                                              | rizeni                               |                           |                           |
|                        |         | Y                         |                     |                             | Y                                 | Υ                     | Y                                            | Y                                    | Y                         |                           |
|                        |         | Nenalezeny žádné záznam   | ny k zobrazení      |                             |                                   |                       |                                              |                                      |                           |                           |

Poté vyplňte všechny relevantní položky ze záložek "Identifikace VZ", "Veřejné zakázky", "Údaje o smlouvě/dodatku", "Údaje o námitkách", "Návrh/podnět na ÚOHS", "Přílohy" a "Dodavatelé", které jsou pro zakázku relevantní vzhledem k jejímu aktuálnímu stavu.

Uživatelská příručka pro oblast veřejných zakázek je dostupná z úvodní obrazovky, FAQ, Uživatelská příručka Veřejné zakázky:

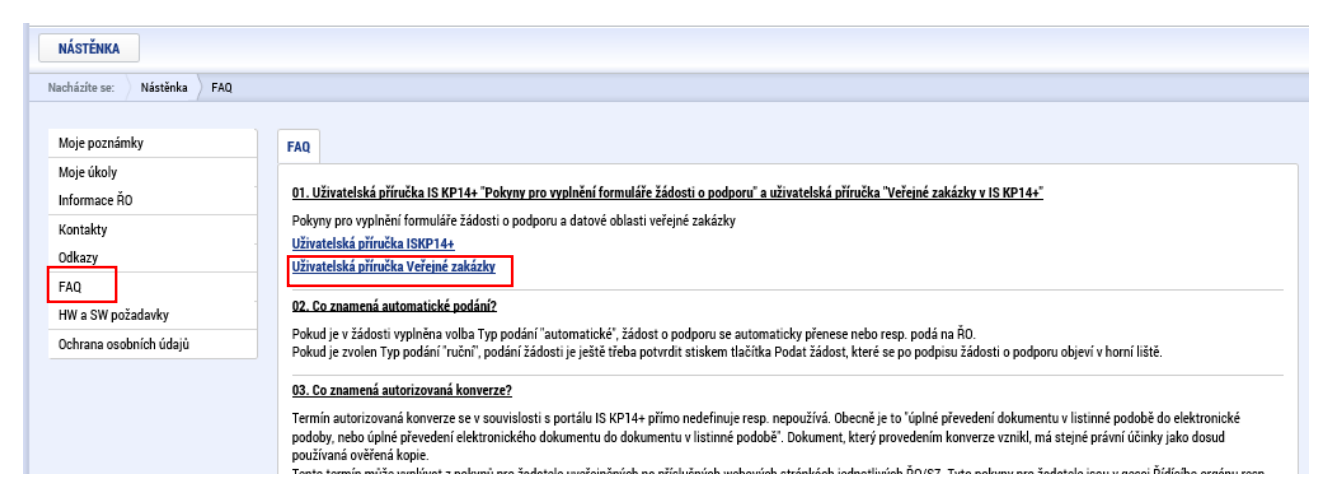

# 6. Vyplnění záložek "Čestná prohlášení" a "Dokumenty"

Na záložce "Čestná prohlášení" potvrďte souhlas s uvedeným čestným prohlášením a záznam uložte.

| Informování o realizaci | ^      | ČESTNÁ PROHLÁŠENÍ                                                 |                                           |                                        |                                                          |                                             |                                            |                                                                    |                            |                |
|-------------------------|--------|-------------------------------------------------------------------|-------------------------------------------|----------------------------------------|----------------------------------------------------------|---------------------------------------------|--------------------------------------------|--------------------------------------------------------------------|----------------------------|----------------|
| Veřejné zakázky         |        | PŘÍSTUP K PROJEKTU                                                | PLNÉ MOCI                                 | KOPÍROVAT                              | ¥ VYMAZAT ŽÁDOST                                         | 💉 KONTROLA                                  | finalizace                                 | 🖶 ТІЗК                                                             |                            |                |
| Profil objektu          | ^      | Název čestného prohlášení                                         |                                           | Р                                      | opis                                                     |                                             |                                            |                                                                    | Kód                        | Souhlas        |
| Nová depeše a koncepty  |        |                                                                   |                                           | <b>T</b>                               |                                                          |                                             |                                            | Y                                                                  | Υ                          |                |
| Přehled depeší          |        | OPD_Čestné prohlášení žada                                        | tele_základní_03-18                       | 3                                      |                                                          |                                             |                                            |                                                                    | OPD_11                     | 4              |
| Poznámky                |        |                                                                   | ožek na stránku 25                        | •                                      |                                                          |                                             |                                            |                                                                    | Stránka 1 z 1, polo        | žky 1 až 1 z 1 |
| Úkoly                   |        | Nový záznam                                                       | Konírovat zá                              | iznam Sr                               | mazat záznam                                             | Illožit                                     | Storno                                     |                                                                    |                            |                |
| Datová oblast žádosti   | ^      | Hory Edendin                                                      | , Ropirorae Le                            |                                        |                                                          | OIGEN                                       |                                            |                                                                    |                            |                |
| Identifikace projektu   | $\sim$ | NÁZEV ČESTNÉHO PROHLÁŠ                                            | ENÍ                                       |                                        |                                                          |                                             |                                            |                                                                    |                            |                |
| Popis projektu          |        | OPD_Cestné prohlášer                                              | ií žadatele_základn                       | ií_03-18                               |                                                          |                                             |                                            |                                                                    |                            |                |
| Umístění                |        | TEXT ČESTNÉHO PROHLÁŠEN                                           | eí                                        |                                        |                                                          |                                             |                                            |                                                                    | Otevřít v nové             | m okně         |
| Harmonogram             |        | Žadatel čestně prohlaš                                            | iuje že:                                  |                                        |                                                          |                                             |                                            |                                                                    |                            | ~              |
| Cílová skupina          |        | <ul> <li>nemá žádné závaz</li> </ul>                              | ky po lhůtě splatn                        | osti vůči orgánům                      | veřejné správy (tj. zejmén                               | a daňové nedoplatk                          | y a penále, nedopla                        | tky na pojistném a penále na v                                     | eřejném                    |                |
| Subjekty                | $\sim$ | zdravotním pojištění, r                                           | edoplatky na pojis<br>další pevypořádar   | tném a penále na<br>jé finanční závazk | sociálním zabezpečení a p<br>v z jipých projektů spolufi | příspěvku na státní p<br>pancovapých z rozp | olitiku zaměstnano<br>očtu ELL vůči orgánů | osti, nedoplatky za odvody a pe<br>im, které tyto prostředky posky | nále za porušeni<br>ztují: | í 👘            |
| Kategorie intervencí    |        | tozpoctove kuzitej, un                                            | uusinevypoiuuu                            |                                        | y z jinyen projekta spolani                              | anoovanyon 2 rozp                           | oota Lo vaoi organi                        | in, ktere tyto prostreaky poskj                                    | ycaji,                     |                |
| Financování             | $\sim$ | <ul> <li>při tomto prohláše<br/>neisou pro účelv tohot</li> </ul> | ení má na vědomí, :<br>o prohlášení považ | že závazky, pro ně<br>ovány za závazky | ž příslušný orgán rozhodl<br>po lhůtě splatnosti:        | o posečkání s úhrad                         | lou závazku či uzavi                       | řel dohodu o úhradě závazků, j                                     | e-li řádně plněna          | ŀ              |
| Čestná prohlášení       |        | , , , , ,                                                         |                                           | ,,                                     | ×1-1.:                                                   |                                             | Denti en cinton Xender                     |                                                                    |                            |                |
| Dokumenty               |        | <ul> <li>na majetek zadate<br/>úpadku;</li> </ul>                 | ee nebyi prohlasen                        | Konkurz, ani nedo                      | osio k jeno zamitnuti pro n                              | edostatek majetku.                          | Proti majetku zadal                        | tele dale neni veden vykon rozr                                    | iodnuti a neni v           | ~              |
| Podpis žádosti          |        |                                                                   |                                           |                                        |                                                          |                                             |                                            | 🗹 Souhlasím s če                                                   | estným prohlášei           | ním            |

Na záložce dokumenty vložte všechny relevantní přílohy žádosti o podporu. Vybraná příloha ze seznamu "Editovatelné dokumenty" je označena zeleným písmem.

| Veřejné zekázky        |        | DOKOWIENT                                                                 |                                                 |                                                                                                   |                                             |        |                 |         |          |          |            |        |                                          |                                                                                                    |
|------------------------|--------|---------------------------------------------------------------------------|-------------------------------------------------|---------------------------------------------------------------------------------------------------|---------------------------------------------|--------|-----------------|---------|----------|----------|------------|--------|------------------------------------------|----------------------------------------------------------------------------------------------------|
| verejne zakazky        |        | 🗌 PŘÍSTUP I                                                               | K PROJEKTU                                      | MOCI PLNÉ MOCI                                                                                    | П корі́rovat                                | ×v     | YMAZAT ŽÁDOST   | ~       | KONTROLA | 6        | FINALIZACE | 🖶 TISK |                                          |                                                                                                    |
| Profil objektu         | ^      |                                                                           |                                                 |                                                                                                   |                                             |        |                 |         |          |          |            |        |                                          |                                                                                                    |
| Nová depeše a koncepty |        | Editovateln                                                               | é dokumenty                                     |                                                                                                   |                                             |        |                 |         |          |          |            |        |                                          |                                                                                                    |
| Přehled deneší         |        | Pořadí                                                                    | Název dokumo                                    | ntu                                                                                               |                                             |        | Doložený soubor |         | Povinný  |          | Příloha    |        |                                          | Vrácena k doplnění                                                                                                    |
| Poznámky               |        | <b></b>                                                                   |                                                 |                                                                                                   |                                             | Ţ      | ΟΥ              |         | 0        | Ŧ        |            |        | Ţ                                        |                                                                                                    |
| Úkoly                  |        | 1                                                                         | Rozpočet pr                                     | ojektu                                                                                            |                                             |        |                 |         | 1        |          |            |        |                                          | 4                                                                                                    |
| Dataví aklast žídasti  | •      | 2                                                                         | Harmonogra                                      | m realizace projeł                                                                                | ctu                                         |        |                 |         |          |          |            |        |                                          | 1                                                                                                    |
| Datova oblast zadosti  | ~      | 3                                                                         | Dokument k                                      | posouzení vlivů n                                                                                 | a životní prostředí                         |        |                 |         | 1        |          |            |        |                                          | 4                                                                                                    |
| Identifikace projektu  | $\sim$ | 4                                                                         | Dokument k                                      | ovlivnění lokalit s                                                                               | oustavy Natura 2000                         | 1      |                 |         | 1        |          |            |        |                                          | 4                                                                                                    |
| Popis projektu         |        | 5                                                                         | Stavební po                                     | volení, Územní roz                                                                                | hodnutí                                     |        |                 |         | 1        |          |            |        |                                          | 1                                                                                                    |
| Umístění               |        | 6                                                                         | Posouzení fi                                    | nančního zdraví ž                                                                                 | adatele                                     |        |                 |         | 1        |          | _          |        |                                          | 4                                                                                                    |
| Harmonogram            |        | 7                                                                         | Identifikace                                    | vlastnické struktu                                                                                | ry žadatele                                 |        |                 |         | 1        |          |            |        |                                          | -                                                                                                    |
| Cílová skupina         |        | 8                                                                         | Doklad o zaj                                    | štění spolufinanc                                                                                 | ování z veřejných/vla                       | astníc |                 |         | 1        |          |            |        |                                          | 1                                                                                                    |
| Subjekty               | $\sim$ | 9                                                                         | Záměr proje                                     | du                                                                                                |                                             |        |                 |         | 1        |          |            |        |                                          | 1                                                                                                    |
| Kategorie intervenci   |        | 10                                                                        | Hodnoceni e                                     | konomicke efektiv                                                                                 | nosti                                       |        |                 |         | ~        |          |            |        |                                          |                                                                                                    |
| Financování            | ~      | 12                                                                        | Výpočet zpu                                     | sobilych vydaju a<br>kátorů nebo elovn                                                            | maximalni narok na<br>í popio příposů proje | kotina |                 |         |          |          |            |        |                                          | 4                                                                                                    |
|                        | ~      | 12                                                                        | Stopovieko i                                    | idicibo wiboru por                                                                                | ri popis prinosu proje                      | ntegie |                 |         | ~        |          |            |        |                                          |                                                                                                    |
| Cestna prohlaseni      |        | 14                                                                        | Stratenická                                     | voiektová fiche/S                                                                                 | IMP/SIMF                                    | ategie |                 |         |          |          |            |        |                                          |                                                                                                    |
| Podpis žádosti         |        | K < 1 /                                                                   | P H Polo                                        | žek na stránku 25                                                                                 | •                                           |        | Ехро            | rt stan | idardní  |          |            |        |                                          | Stránka 1 z 1, položky 1 až                                                                                                    |
|                        |        | Nový                                                                      | 7á7nam                                          |                                                                                                   |                                             |        |                 |         |          |          |            |        |                                          |                                                                                                    |
|                        |        | Stáhnout<br>Poñadí<br>1<br>Císlo                                          | dokumenty<br>NÁZEV<br>Rozp                      | Smažat za<br>ev dokumentu<br>počet projektu<br>pšeddefinovaného<br>pčet projektu                  | DOKUMENTU                                   | Uložit |                 | St      | omo      |          |            |        | DRUH PO<br>Elektro                       | VINNÉ PŘÍLOHY ZÁDOSTI O POD<br>nická                                                                                                 |
|                        |        | Stáhnouť<br>PoľADľ<br>1<br>čísLo                                          | dokumenty  dokumenty  NÁZEV  Rozp  Do           | Smažať za<br>ev dokumentu<br>ločet projektu<br>PředdeFinovaného<br>dřet projektu<br>ložený soubor |                                             | Uložit | J               | St      | omo      |          |            |        | DRUH PO<br>Elektro<br>TYP PRII<br>Impler | VINHÉ PŘILOHY ZÁDOSTI O POD<br>nická<br>Johy<br>mentační / realizační 2                                                              |
|                        |        | Stáhnout<br>Poľkoľ<br>1<br>Císlo<br>Povinný<br>Popis Dokumen              | dokumenty dokumenty NAZEV Rozp Rozp Dc          | Smažat za<br>ev dokumentu<br>očet projektu<br>PREDDEFINOVANEHO<br>učet projektu<br>Jožený soubor  | DOKUMENTU<br>ODKAZ NA UMÍSTENÍ B            | Uložit | ,               | St      | omo      |          |            |        | DRUH PO<br>Elektro<br>TYP PRB            | VINHE PRILOHY ZÁDOSTI O POD<br>nická<br>Lohy<br>mentační / realizační 2<br>0/2000 Otevřit v novén                                    |
|                        |        | Stáhnout<br>PoRaof<br>1<br>CisLo<br>Povinný<br>Popis bokumen<br>Pôři nela | dokumenty  dokumenty  NAZEV  Rozp  NAZEV  TU    | Smažať za<br>sv dokumentu<br>očet projektu<br>Předosfinovaného<br>očet projektu<br>vložený soubor | DOKUMENTU<br>OOKAZ NA UMÍSTĚNÍ I            | Uložit | ,               | St      | OTTO     |          | DD M528144 |        | DRUH PO<br>Elektro<br>TYP PRI<br>Impler  | VINNÉ PŘÍLOHY ZÁDOSTI O POD<br>nická – – – – – – – – – – – – – – – – – – –                                                           |
|                        |        | Stáhnout PoRaof 1 CfsLo Povinný PoPIS DokUMEN PRRoHA PRROHA               | dokumenty<br>dokumenty<br>Rozp<br>NAZEV<br>D Dc | Smažať za<br>sv dokumentu<br>očet projektu<br>Předosfinovaného<br>očet projektu<br>kložený soubor | DOKUMENTU<br>OOKAZ NA UMÍSTĚNÍ I            | Uložit | Připojit        | St      | OTTO     | R ZADALA | D0 MS2014+ |        | DRUH PO<br>Elektro<br>TYP PRI<br>Impler  | VINNE PŘILOHY ZÁDOSTI O POD<br>nická<br>LOHY<br>mentační / realizační 2<br>0/2000 Otevřit v novén<br>DATUM VLOZEMÍ<br>20. dubna 2018 |

Upozornění: Při kopírování žádosti o podporu se údaje ze záložek "Čestná prohlášení" a "Dokumenty" do nově vytvořené žádosti (kopie) nepřenášejí a je nutné je vyplnit samostatně.

Popis záložek "Čestná prohlášení" a "Dokumenty" je uveden v *Uživatelské příručce IS KP14+: Pokyny pro vyplnění formuláře žádosti o podporu*, verze 5.0, kapitoly 5.12 (Čestná prohlášení) a 5.11 (Dokumenty), s. 108 – 110.

# 7. Podpis žádosti

Žádost o podporu finalizujte. Po vygenerování tiskové sestavy žádosti o podporu signatář(i) připojí svůj elektronický podpis.

Popis záložky "Podpis žádosti" je uveden v Uživatelské příručce IS KP14+: Pokyny pro vyplnění formuláře žádosti o podporu, verze 5.0, kapitola 6, s. 110 - 119.

# 8. Kopírování žádosti

Zkopírování žádosti o podporu je možné provést prostřednictvím tlačítka "Kopírovat" v horní ovládací liště.

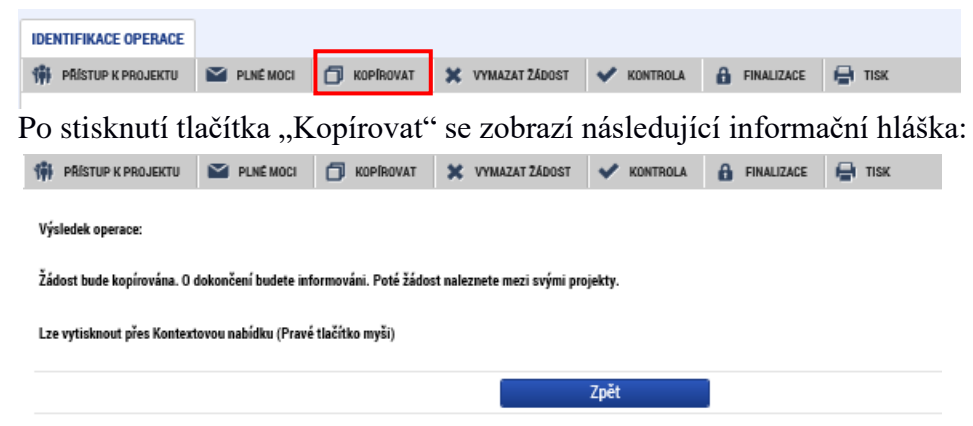

Nově vytvořená (zkopírovaná) žádost o podporu je ve "Zkráceném názvu projektu" označena slovem "Kopie:" a zkráceným názvem původní žádosti. Tento název lze editovat. Dále je v poli "Identifikace zdrojového projektu" na záložce "Identifikace operace" uveden kód z pole "Identifikace žádosti (hash)" původní zdrojové (kopírované) žádosti o podporu.

**Došlo ke zkopírování těchto záložek:** Identifikace operace, Projekt, Specifické cíle, Indikátory, Horizontální principy, Popis projektu, Harmonogram, Cílová skupina, Subjekty projektu (pozor – zkopírovaný subjekt není zvalidován a je potřeba znovu provést validaci), Adresy + Osoby + Účty subjektu, Kategorie intervencí.

**Znovu musí být vyplněny následující záložky:** Umístění, validace subjektu na záložce Subjekty projektu, Veřejná podpora, Rozpočet základní, Přehled zdrojů financování, Finanční plán, Čestná prohlášení, Dokumenty.